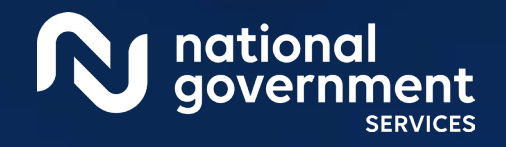

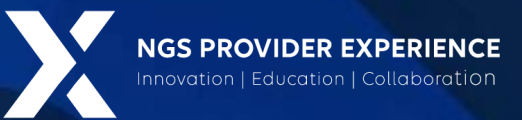

## PECOS: Manage Signatures and Additional Information Requests

12/18/2023

**Closed Captioning:** Auto-generated closed captioning is enabled in this course and is at best 70-90% accurate. Words prone to error include specialized terminology, proper names and acronyms.

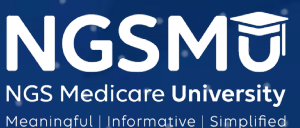

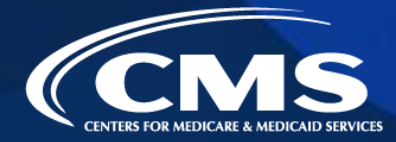

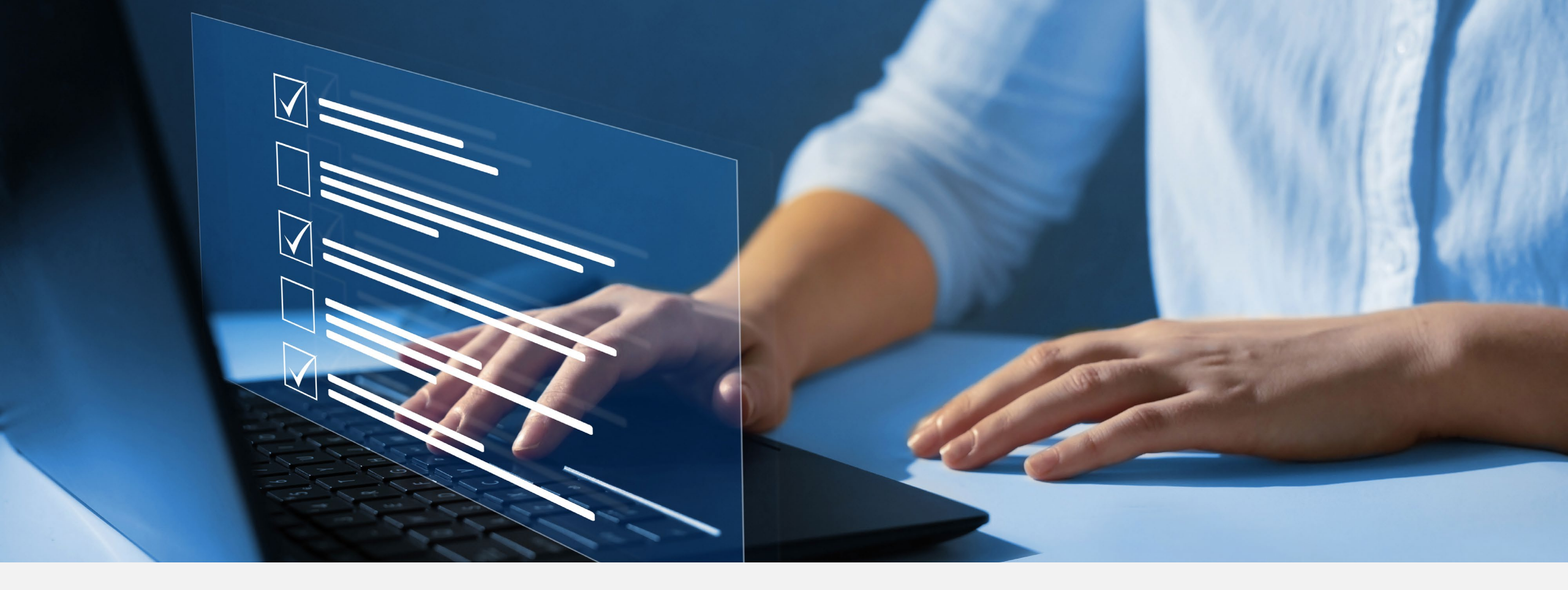

#### Disclaimer

National Government Services, Inc. has produced this material as an informational reference for providers furnishing services in our contract jurisdiction. National Government Services employees, agents, and staff make no representation, warranty, or guarantee that this compilation of Medicare information is error-free and will bear no responsibility or liability for the results or consequences of the use of this material. Although every reasonable effort has been made to assure the accuracy of the information within these pages at the time of publication, the Medicare Program is constantly changing, and it is the responsibility of each provider to remain abreast of the Medicare Program requirements. Any regulations, policies and/or guidelines cited in this publication are subject to change without further notice. Current Medicare regulations can be found on the <u>CMS website</u>.

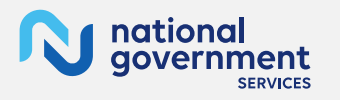

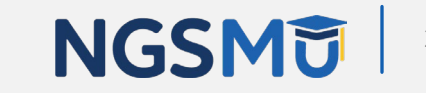

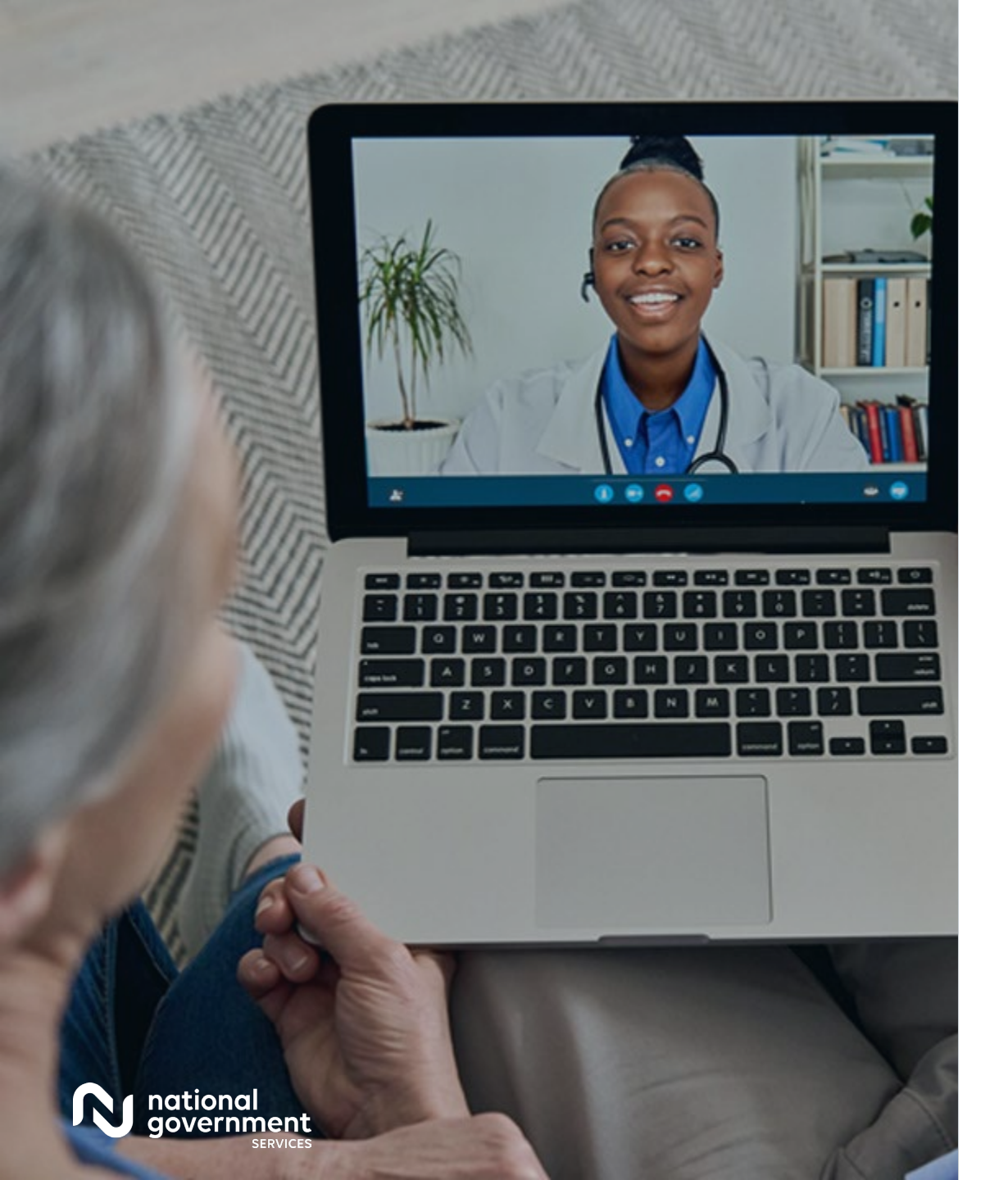

#### Recording

Attendees/providers are never permitted to record (tape record or any other method) our educational events. This applies to webinars, teleconferences, live events and any other type of National Government Services educational events.

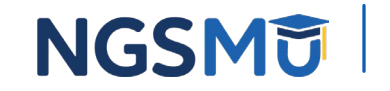

#### Today's Presenters

Provider Outreach and Education Consultants

- Laura Brown CPC
- Susan Stafford PMP, COA, AMR

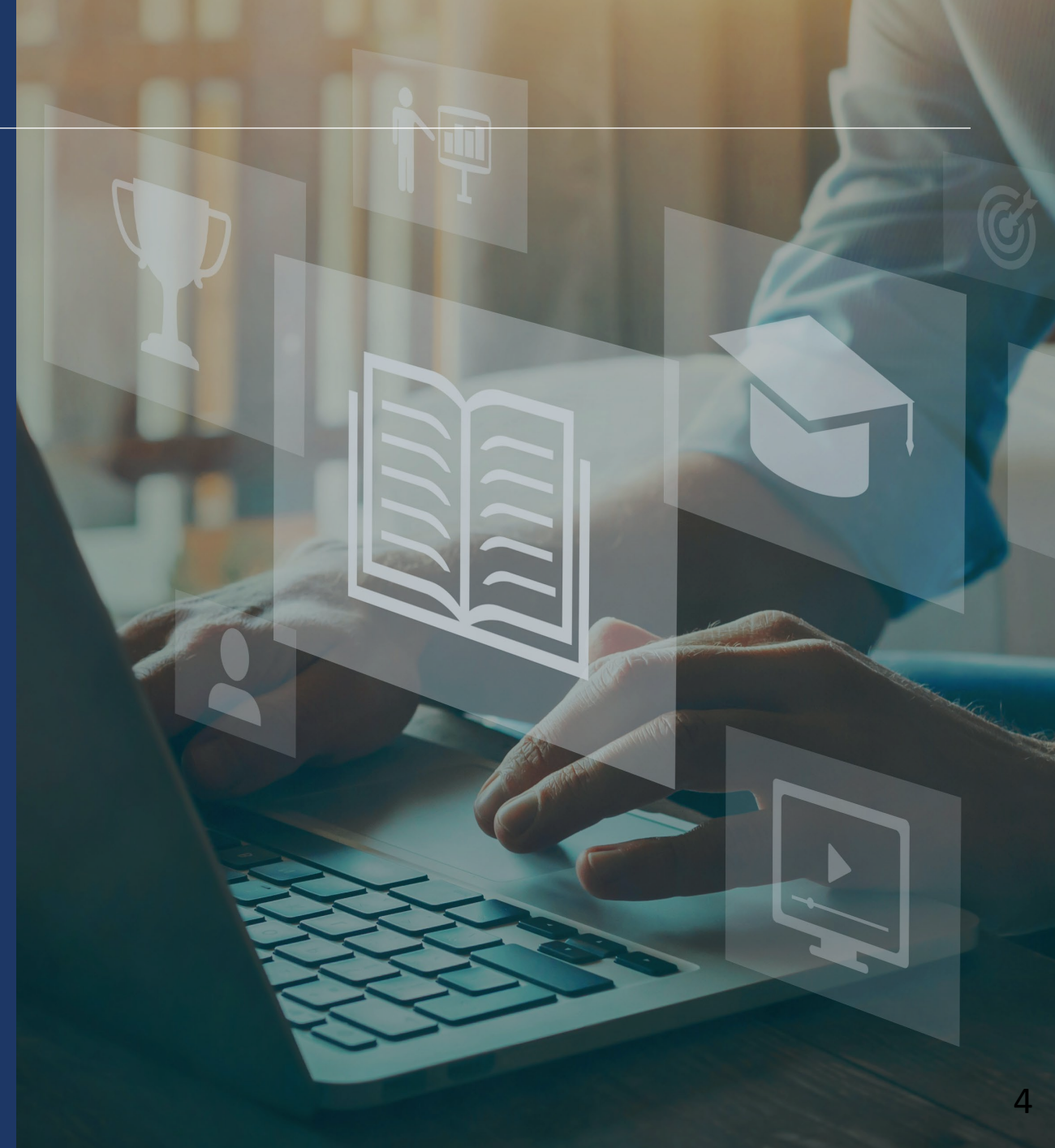

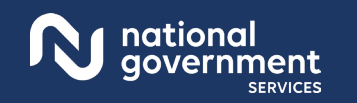

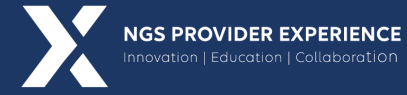

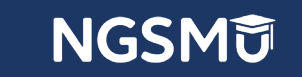

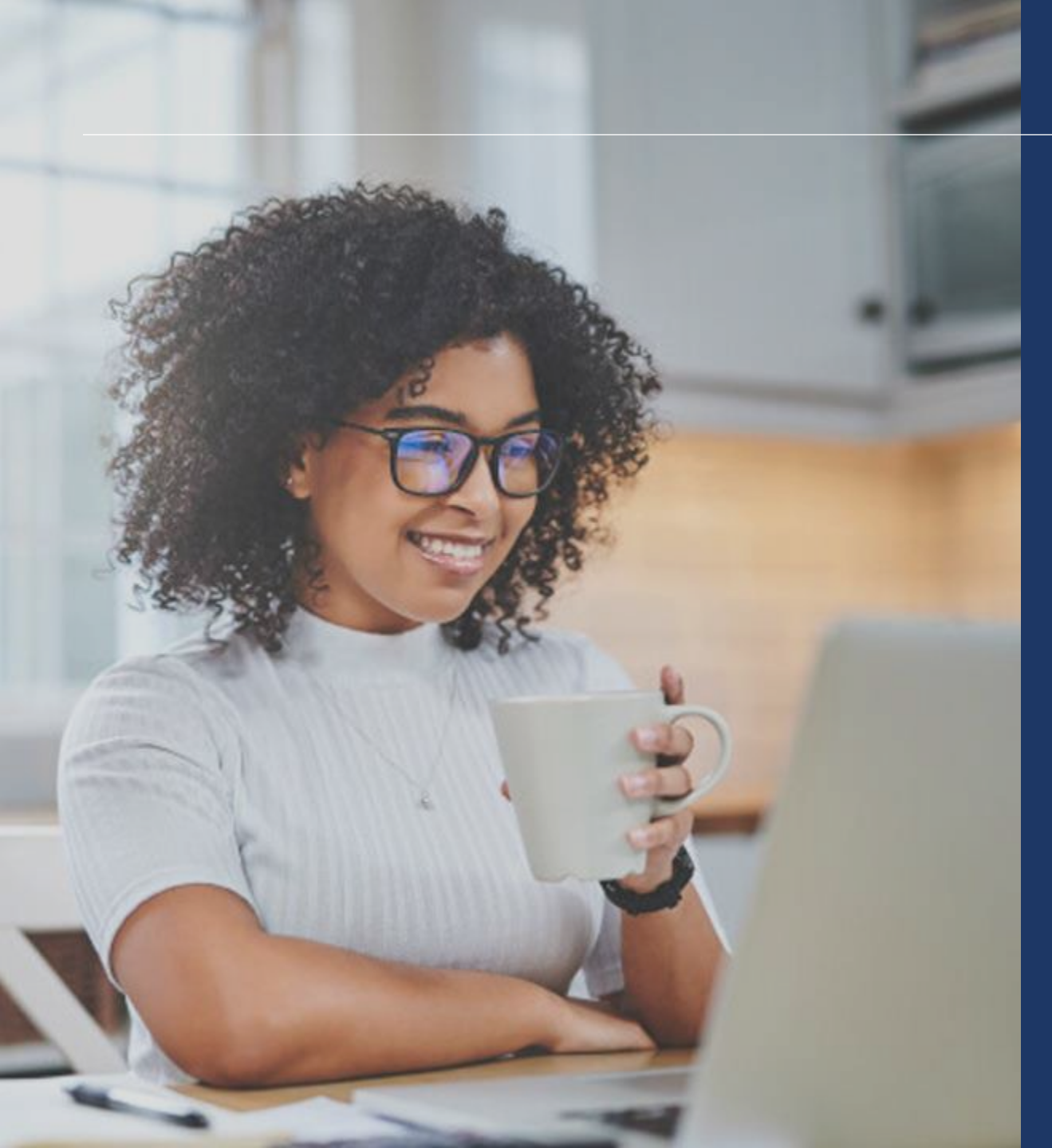

#### Agenda

- Verify and Manage Signature(s) After Submission
  - Print Certification Statements
  - Upload Certification Statements
  - E-signature Certification
- PECOS Application Status
- Request for Additional Information
  - Returned for Corrections
  - Verify and Manage Signatures after Corrections
- Resources

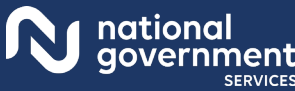

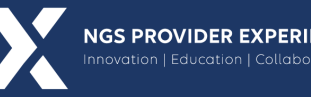

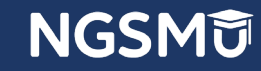

### Verify and Managing Signature(s) After Submission

### Log Into <u>PECOS</u>

#### Welcome to the Medicare Provider Enrollment, Chain, and Ownership System (PECOS)

#### (\*) Red asterisk indicates a required field.

PECOS supports the Medicare Provider and Supplier enrollment process by allowing registered users to securely and electronically submit and manage Medicare enrollment information.

New to PECOS? View our videos at the bottom of this page

#### SYSTEM NOTIFICATIONS

#### USER LOGIN

#### BECOME A REGISTERED USER

Please use your I&A (Identity & Access Management System) user ID and password to log in.

\* User ID

\* Password

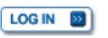

Forgot Password?

Forgot User ID?

Manage/Update User Profile

Who Should I Call? [PDF, 155KB] 🗗 - CMS Provider Enrollment Assistance Guide You may register for a user account if you are: an Individual Practitioner, Authorized or Delegated Official for a Provider or Supplier Organization, or an individual who works on behalf of Providers or Suppliers.

Register for a user account

Questions? Learn more about registering for an account

Note: If you are a Medical Provider or Supplier, you must register for an NPI 
perform before enrolling with Medicare.

#### Helpful Links

Application Status 🗖 - Self Service Kiosk to view the status of an application submitted within the last 90 days.

Important Note: CMS is using its authority under Section 1135 of the Social Security Act to waive the application fee for any applications submitted on or after March 1, 2020 in response to COVID-19. Please do not submit an application fee with your application. For more information on provider enrollment flexibilities related to COVID-19, please visit the CMS website (PDF) (

Pay Application Fee 🗁 - Pay your application fee online.

View the list of Providers and Suppliers [PDF, 94KB] 
who are required to pay an application fee.

NGSMU 7

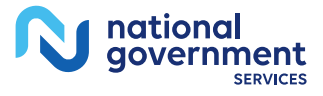

#### Select My Associates

national government

SERVICE

| Welcome                                                                                                    |                                                                                                    |
|----------------------------------------------------------------------------------------------------|----------------------------------------------------------------------------------------------------|
| Release Notes                                                                                                    |                                                                                                    |
| Want to learn what's new in the latest PE<br>Notes[PDF].                                                                            | COS release? Please review the Release                                                                            |
| System Notifications                                                                                                    |                                                                                                    |
| Note: JavaScript must be enabled in you<br>properly. If JavaScript is currently disable<br>section in PECOS Help for instructions o | rr internet browser for PECOS to work<br>ed in your browser, refer to the Accessibility<br>n enabling JavaScript. |
| Details                                                                                                    |                                                                                                    |
| There are no                                                                                                    | notifications at this time.                                                                                       |
| Manage Medicare and Account Inf                                                                                                    | ormation                                                                                                    |
| MY ASSOCIATES                                                                                                    |                                                                                                    |
| Enroll in Medicare for the first time                                                                                               | <ul> <li>Update your user account information,<br/>request or remove access to<br/>organizations</li> </ul>       |
| <ul> <li>View and update existing<br/>Medicare information</li> </ul>                                                               | <ul> <li>Manage access to Medicare<br/>enrollments</li> </ul>                                                     |
| <ul> <li>Continue working on saved<br/>applications</li> </ul>                                                                      |                                                                                                    |
| REVALIDATION NOTIFICATION CENT                                                                                                    | ER 题                                                                                                    |
| View All Applications requiring reval                                                                                               | lidation                                                                                                    |
| Start or continue revalidation application                                                                                          | ation                                                                                                    |
| Manage Signatures                                                                                                    |                                                                                                    |
| Applications Requiring Signatures                                                                                                   |                                                                                                    |

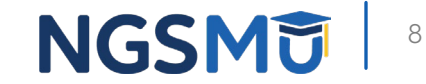

#### My Associates Filter

government

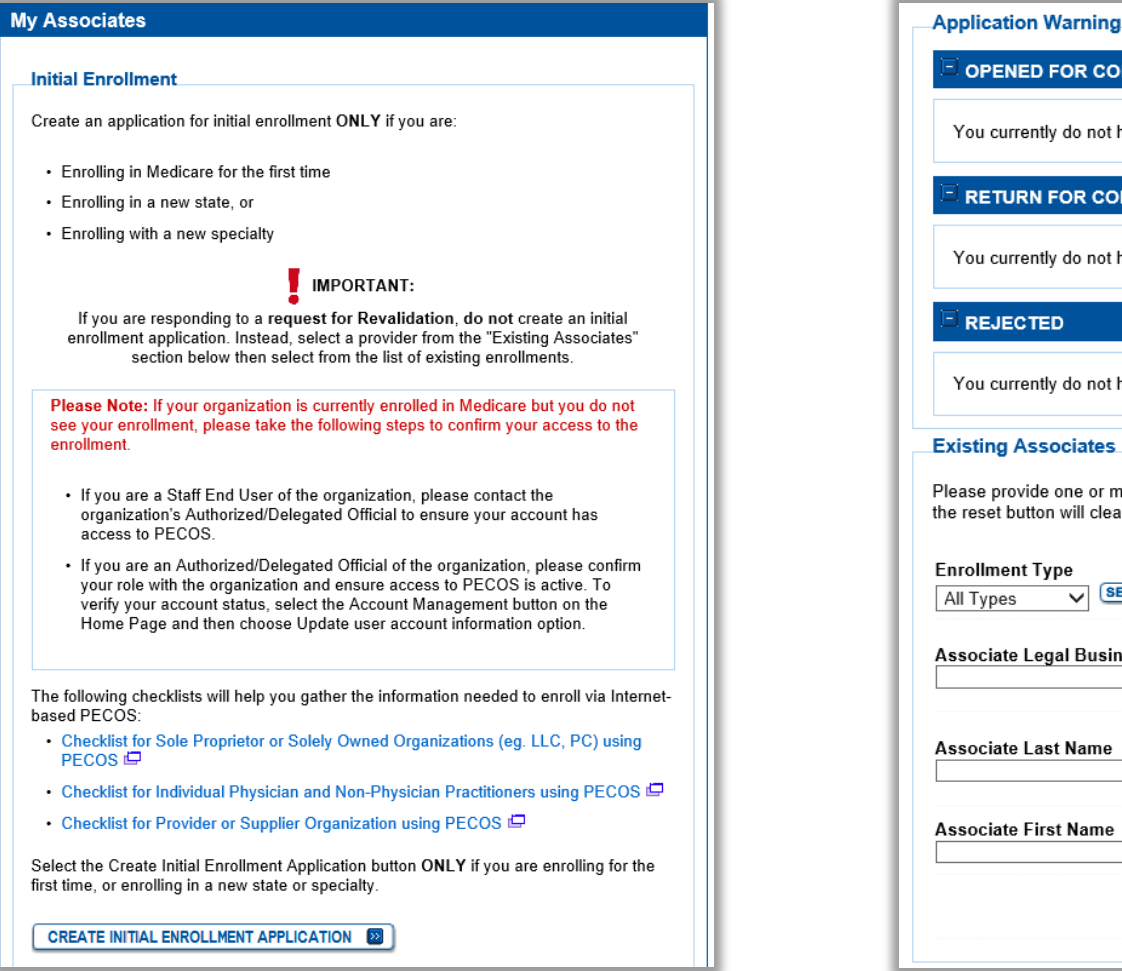

#### **OPENED FOR CORRECTIONS** You currently do not have any applications that are Opened for Corrections. **RETURN FOR CORRECTIONS** You currently do not have any applications that are Returned for Corrections. REJECTED You currently do not have any applications that are Rejected Existing Associates Please provide one or more of the following options to filter your associates. Selecting the reset button will clear the options selected and load the full list of associates. Enrollment Type Provider/Supplier Type SELECT All Provider/Supplier Types $\sim$ All Types TIN Associate Legal Business Name ı 🛈 XXX-XX-XXXX NPI Associate Last Name **(i)** 10 Digits Associate First Name State All States $\sim$ FILTER D RESET 💽

### My Associates

Select "View Enrollments"

| Individuals                |                    | 2                |
|----------------------------|--------------------|------------------|
|                            | Records 1 - 2 of 2 |                  |
| Name: DUCK, DONALD         | NPI:               | VIEW ENROLLMENTS |
| Name:                      | NPI:               | VIEW ENROLLMENTS |
|                            | Records 1 - 2 of 2 |                  |
| <sup>- Organizations</sup> |                    | 2                |
|                            | Pasarda 1, 2 cf 2  |                  |
|                            | Records 1 - 2 of 2 |                  |
| Name: ABC Care             |                    | VIEW ENROLLMENTS |
| Name: ABC Care             | TIN:               | VIEW ENROLLMENTS |

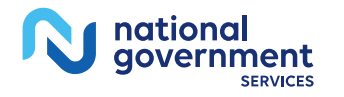

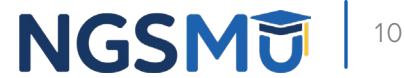

#### Verify All Signatures – Existing Enrollment

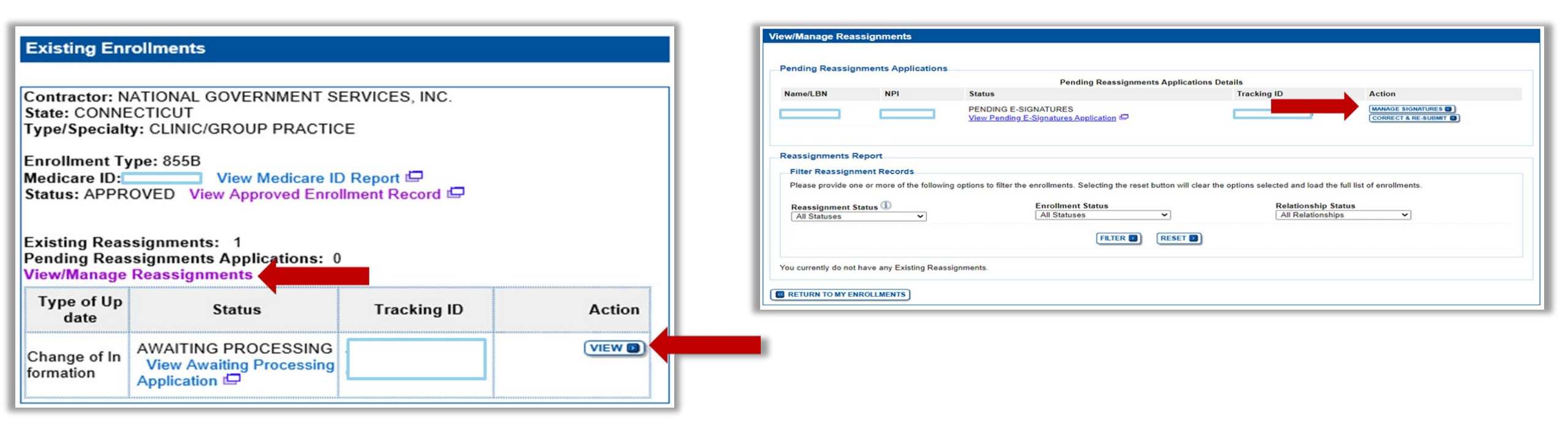

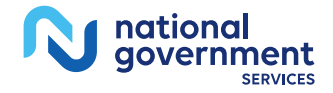

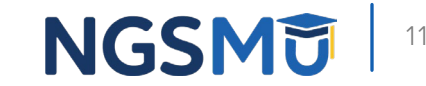

### Verify All Signatures – New Enrollment

| New Enrollments                                                                                                    |                                                                                                    |
|----------------------------------------------------------------------------------------------------|----------------------------------------------------------------------------------------------------|
| Contractor: NATIONAL GOVERNMENT SERVICES, INC.<br>State: CONNECTICUT<br>Type/Specialty: OPHTHALMOLOGY<br>Enrollment Type: 8551<br>Status: PENDING E-SIGNATURES View Pending E-Signa<br>tures Application | View/Manage Reassignments         Pending Reassignments Applications         Pending Reassignments Applications Details         Name/LBN       NPI         Status       Tracking ID                                                                                                    |
| Tracking ID:<br>Pending Reassignments Applications: 1<br>View/Manage Reassignments                                                                                                    | AWAITING PROCESSING<br>View Awaiting Processing Application                                                                                                    |
| Records 1 - 1 of 1                                                                                                    | Filter Reassignment Records         Please provide one or more of the following options to filter the enrollments. Selecting the reset button will clear the options selected and load the full list of enrollments.         Reassignment Status       Enrollment Status         All Statuses       All Relationship Status         Image: Status selected and load the full list of enrollments.       Enrollment Status         All Statuses       All Relationship Status         Image: Status selected and load the full list of enrollments.       Enrollment Status         All Statuses       All Relationships |
| PREVIOUS PAGE                                                                                                    | You currently do not have any Existing Reassignments.                                                                                                    |

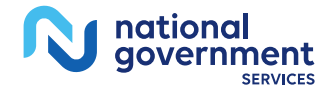

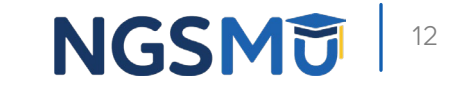

### Signature Status

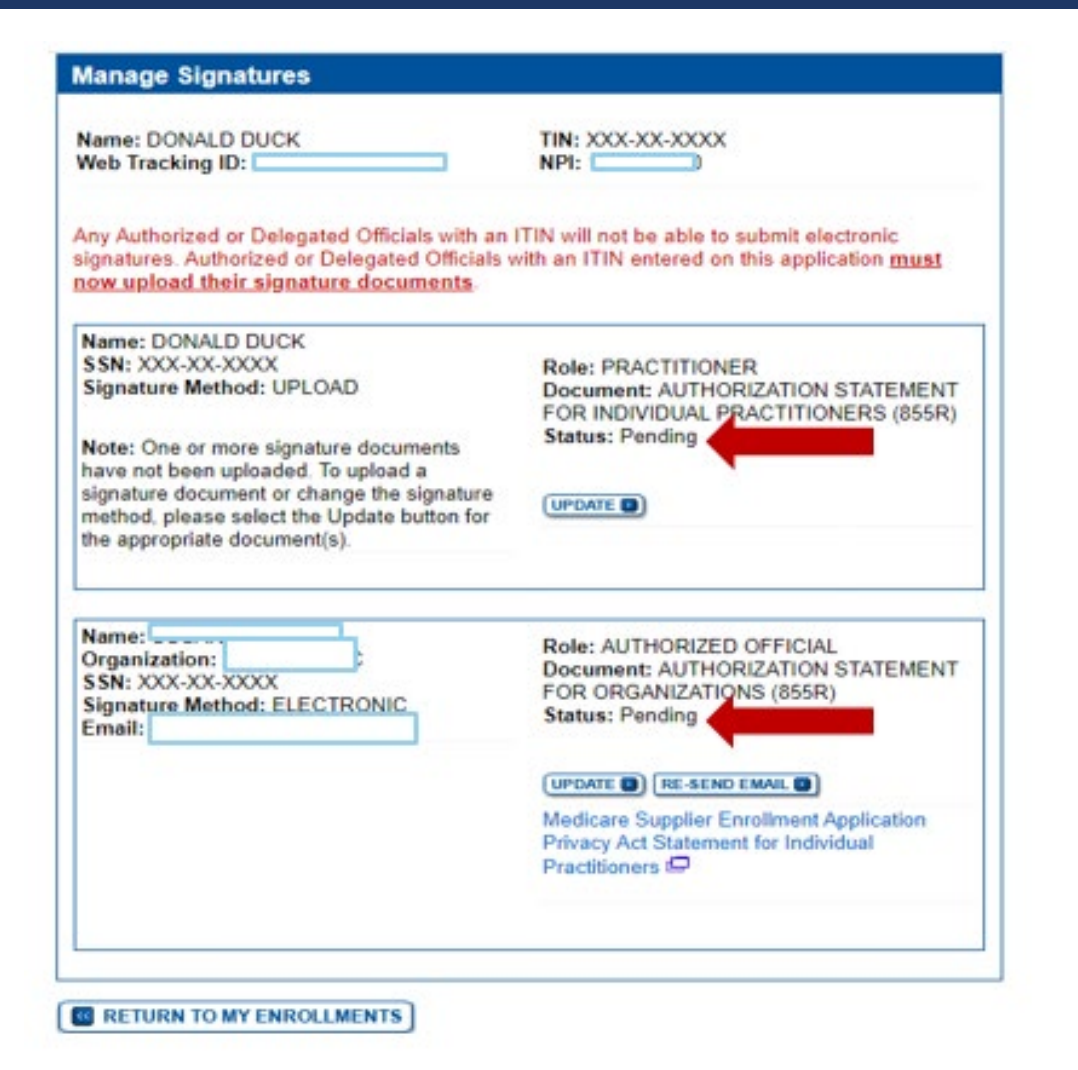

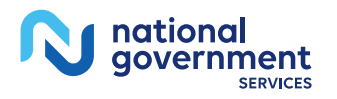

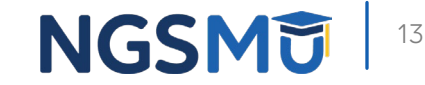

### **Print Certification Statements**

#### Enrollment Record

#### **Existing Enrollments**

Contractor: NATIONAL GOVERNMENT SERVICES, INC. State: ILLINOIS Type/Specialty: CLINIC/GROUP PRACTICE

Enrollment Type: 855B Medicare ID: TESTI View Medicare ID Report Status: APPROVED View Approved Enrollment Record

Current ADI Accreditation ?: No

Existing Reassignments: 1 Pending Reassignments Applications: 0 View/Manage Reassignments

| Type of Up<br>date | Status                                                           | Tracking ID | Action |   |
|--------------------|------------------------------------------------------------------|-------------|--------|---|
| Revalidatio<br>n   | AWAITING PROCESSIN<br>G View Awaiting Proces<br>sing Application | тхххххх     |        | - |

NGSM

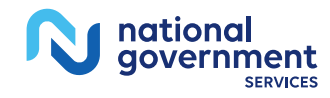

#### View Certification Statements

| Home > My Associates > My Enrollments > Application Questionnaire     |
|-----------------------------------------------------------------------|
| Application Questionnaire                                             |
| (*) Red asterisk indicates a required field.<br>Submitted Application |
| * What type of action is the applicant trying to perform?             |
| O View Printable Mailing Instructions                                 |
| O View Printable Supporting Documentation                             |
| O View Printable Certification Statements                             |
| O View Printable Submission History Report                            |
|                                                                       |
|                                                                       |
| NEXT PAGE                                                             |
| RETURN TO MY ENROLLMENTS                                              |

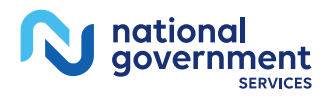

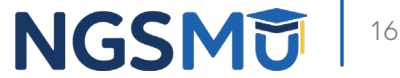

#### Print Certification Statements

Home > My Associates > My Enrollments > Application Questionnaire View and Print Application Printing Instructions Each document listed below may be saved to your computer and/or printed for your personal records by clicking the "View and Print"link next to each document. Only the required supporting documentation must be printed and mailed to the Medicare contractor, Certification / Authorization Statement(s) must be printed and uploaded if not e-signed. Please do not mail a copy of this application or the Certification / Authorization Statement(s)to the Medicare contractor if you are submitting it electronically. View and Print [PDF] Authorized Official Certification Statement for Clinics and Group Practices Note: Please do not mail a signed Certification Statement. Signature documents must be either e-signed or uploaded. View and Print 🖾 Medicare Supplier Enrollment Application Privacy Act Statement for Clinics and Group Practices View and Print Supporting Documentation View and Print [PDF] CMS-588 Electronic Funds Transfer (EFT) Authorization Aareement Note: Please do not mail a signed Certification Statement. Signature documents must be either e-signed or uploaded. View and Print CMS-460 Medicare Participating Physician or Supplier Agreement Note: Documents in PDF format require the Adobe Acrobat Reader® 
 If you experience problems with PDF documents, please download the latest version of the Reader® PREVIOUS PAGE CANCEL

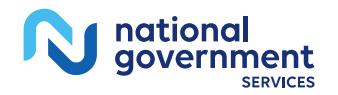

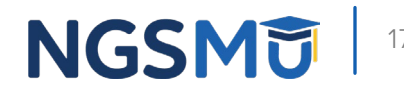

### **Upload Certification Statements**

### Manage Signatures

| Existing En                                                                                                    | rollments                                                                                                    |                                                                      |        |
|----------------------------------------------------------------------------------------------------|----------------------------------------------------------------------------------------------------|----------------------------------------------------------------------|--------|
| Contractor: N<br>State: ILLINC<br>Type/Special<br>Enrollment T<br>Medicare ID:<br>Status: APPF<br>Current ADI<br>Current ADI<br>Existing Rea<br>Pending Rea | ATIONAL GOVERNMENT<br>IS<br>ty: CLINIC/GROUP PRAC<br>ype: 8558<br>TESTI View Medica<br>ROVED View Approved Er<br>Accreditation?: No<br>ssignments: 1<br>ssignments: 1<br>ssignments Applications | T SERVICES, INC.<br>TICE<br>are ID Report<br>nrollment Record<br>: 0 |        |
| Type of Up<br>date                                                                                                    | Status                                                                                                    | Tracking ID                                                          | Action |
| Revalidatio<br>n                                                                                                    | AWAITING PROCESSIN<br>G View Awaiting Proces<br>sing Application                                                                                                    | тххххххх                                                             |        |

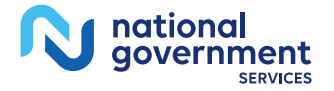

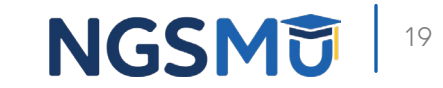

#### Update

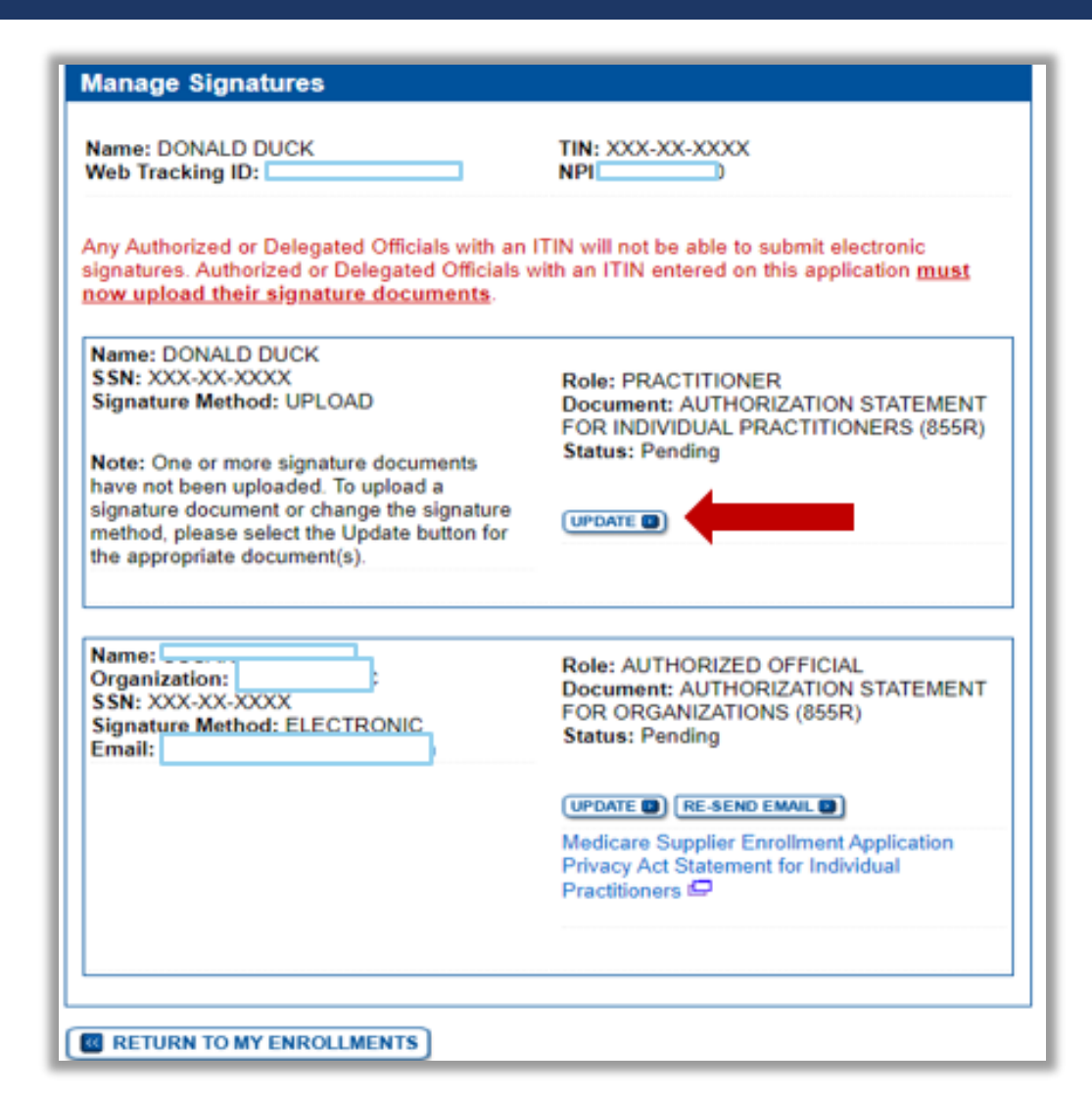

national government

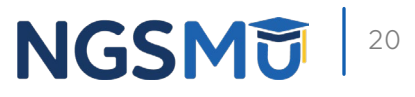

#### Upload Certification Statement

| Electronic Signature Status                                                                                                    |
|----------------------------------------------------------------------------------------------------|
| (*) Red asterisk indicates a required field.                                                                                                    |
| Update Signature Record                                                                                                    |
| NEW! - Any Authorized or Delegated Officials with an ITIN will not be able to submit<br>electronic signatures. Authorized or Delegated Officials with an ITIN entered on this<br>application <u>must now upload their signature documents</u> .<br>Name |
| Role<br>AUTHORIZED OFFICIAL                                                                                                    |
| Document<br>AUTHORIZED OFFICIAL CERTIFICATION STATEMENT FOR CLINICS AND GROUP<br>PRACTICES                                                                                                    |
| E-Sign Status<br>Pending                                                                                                    |
| Selected Signature Method<br>Upload                                                                                                    |
| Update Signature Method to:                                                                                                    |
| ○ Electronic                                                                                                    |
| The following documents can be used to upload a signature:                                                                                                    |
| <ul> <li>Signature page from the corresponding Medicare provider/supplier enrollment<br/>application form available on the CMS website.</li> </ul>                                                                                                    |
| <ul> <li>Signature page from the Required/Supporting Documentation topic, or from the My<br/>Enrollments Page select this application then select View &gt; View Printable<br/>Certification</li> </ul>                                                 |
| To upload a signature document now, browse for the file then select the Upload button. (1)                                                                                                    |
| Browse UPLOAD D                                                                                                    |
|                                                                                                    |
|                                                                                                    |
| RETURN TO MY ENROLLMENTS                                                                                                    |

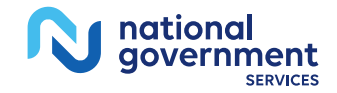

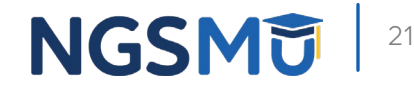

### Verify Signature Status

| lame: DONALD DUCK<br>Veb Tracking ID:                                                                                                    | TIN: XXX-XXXXXX<br>NPI:                                                                                                    |
|----------------------------------------------------------------------------------------------------|----------------------------------------------------------------------------------------------------|
| ny Authorized or Delegated Officials with<br>ignatures. Authorized or Delegated Officia<br>ow upload their signature documents.            | an ITIN will not be able to submit electronic<br>ils with an ITIN entered on this application must                                     |
| Name: DONALD DUCK<br>SSN: XXX-XX-XXXX<br>Signature Method: UPLOAD<br>File Name: Certification statement.pdf 💭<br>Date Uploaded: 02/26/2021 | Role: PRACTITIONER<br>Document: AUTHORIZATION STATEMENT<br>FOR INDIVIDUAL PRACTITIONERS (855R)<br>Status: Complete<br>Date: 02/26/2021 |
|                                                                                                    |                                                                                                    |
| Name:<br>Organization:<br>SSN: XXX-XX-XXXX<br>Signature Method: ELECTRONIC<br>Email:                                                       | Role: AUTHORIZED OFFICIAL<br>Document: AUTHORIZATION STATEMENT<br>FOR ORGANIZATIONS (855R)<br>Status: Pending                          |
|                                                                                                    | UPDATE (Constraint) RE-SEND EMAIL (Constraint)<br>Medicare Supplier Enrollment Application<br>Privacy Act Statement for Individual     |

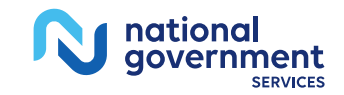

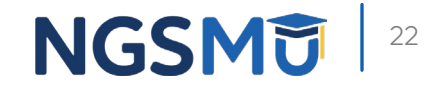

### **E-Signature Certification**

### E-Signature Status

| Name: DONALD DUCK<br>Neb Tracking ID:                                                                                                  | TIN: XXX-XX-XXXX<br>NPI:                                                                                           |
|----------------------------------------------------------------------------------------------------|----------------------------------------------------------------------------------------------------|
| Any Authorized or Delegated Officials with an<br>ignatures. Authorized or Delegated Officials<br>iow upload their signature documents. | ITIN will not be able to submit electronic<br>with an ITIN entered on this application must                        |
| Name: DONALD DUCK<br>SSN: XXX-XX-XXXX<br>Signature Method: UPLOAD                                                                      | Role: PRACTITIONER<br>Document: AUTHORIZATION STATEMENT<br>FOR INDIVIDUAL PRACTITIONERS (855R)<br>Status: Complete |
| REMOVE                                                                                                    | Date: 02/26/2021                                                                                                   |
| Name:<br>Organization:                                                                                                    | Role: AUTHORIZED OFFICIAL                                                                                          |
| SSN: XXX-XX-XXXX<br>Signature Method: ELECTRONIC<br>Email:                                                                             | FOR ORGANIZATIONS (855R)<br>Status: Pending                                                                        |
|                                                                                                    | (UPDATE D) RE-SEND EMAIL D                                                                                         |
|                                                                                                    | Medicare Supplier Enrollment Application<br>Privacy Act Statement for Individual<br>Practitioners                  |
|                                                                                                    |                                                                                                    |
|                                                                                                    |                                                                                                    |

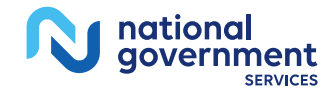

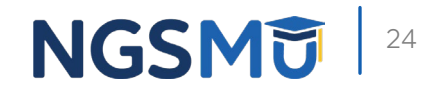

### Resend E-Signature Email Confirmation

| Electronic Signature Status                                                                                                    |                 |
|----------------------------------------------------------------------------------------------------|-----------------|
| (*) Red asterisk indicates a<br>Authorization Statement<br>Electronic Signature Confirmation E-mail:<br>An e-mail has been resent to: | required field. |
| Role<br>AUTHORIZED OFFICIAL<br>Document<br>AUTHORIZATION STATEMENT FOR ORGANIZATIONS (855R)                                           |                 |
| RETURN TO E-SIGNATURES                                                                                                    |                 |

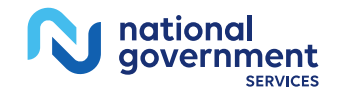

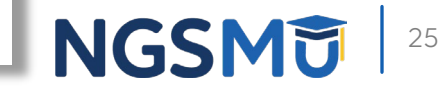

### E-Signature Email

| From: customerservice-donotreply@cms.hhs.gov <customerservice-donotreply@cms.hhs.gov><br/>Sent: Monday, September 13, 2021 3:39 PM<br/>To:  <br/>Subject: PECOS Electronic Signature Request</customerservice-donotreply@cms.hhs.gov>                                                                                                    |                                                                                                    |
|----------------------------------------------------------------------------------------------------|----------------------------------------------------------------------------------------------------|
| A Medicare application for authorized signer for this application for which CMS allows you to provide an electronic signature a signature.                                                                                                    | ted by . You have been identified as an using the instructions below. Please disregard this email if you have already submitted a                                                                                                    |
| Enrollment Application Information:<br>Provider/Supplier Name:LC<br>Provider/Supplier Specialty Type: CLINIC/GROUP PRACTICE<br>State: IL<br>Form Type: AUTHORIZATION STATEMENT FOR INDIVIDUAL PRACTITIONERS (855R)<br>Practice LocationY, SPRINGFIELD, IL 627021507<br>NPI:<br>Web Tracking ID<br>Signatory Name:Signatory Role: PRACTITIONER<br>Signatory Role: PRACTITIONER<br>Topic/s Changed: Reassignment      | The email will provide 2 options for e-signing the<br>application:<br>1. Log into Internet-based PECOS using your existing<br>PECOS ID and password<br>2. 2. E-sign via the PECOS e-signature website if you don't<br>have an existing PECOS ID and password |
| Instructions:<br>You may provide an electronic signature using your PECOS user ID at (https://urldefense.com/v3/<br>fiT0hi7FMWT9G5n6nBBooJyaUmsVvley1ND9jSg\$) OR through the PECOS E-Signature website<br>(https://urldefense.com/v3/ https://pecos.cms.cmsval/pecos/eSignLogin.do ;!!IZ3IH8c!nJWZ2C<br>identifying information, e-mail address, and unique PIN XXXXXX S. Continue to the 'Pending<br>E-Signature. | https://pecos.cms.hhs.gov ;!!IZ3IH8c!nJWZzGuzwfvG QUbqrdGdMdDc2-<br>GuzwfvG QUbqrdGdMdDc2-fiT0hi7FMWT9G5n6nBBooJyaUmsVvlewFKprDXQ\$ ), using your<br>Signatures' section and locate the respective enrollment application to review and apply your           |
| Please note the PIN is valid for 14 days from the time the submitter completed the application. If 1 PIN or contact the submitter identified above.                                                                                                    | 4 days or more have elapsed, you can access the PECOS E-Signature website to request a new                                                                                                    |

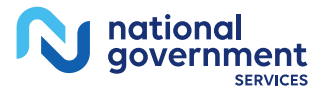

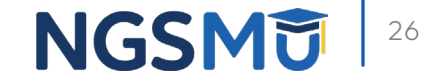

### Login to PECOS

|                                                                                                    | Manage Signatures                                                                                 |
|----------------------------------------------------------------------------------------------------|---------------------------------------------------------------------------------------------------|
| Release Notes                                                                                                    | Applications Requiring Signatures                                                                 |
| Nant to learn what's new in the latest PECOS release? Please review the Release Notes[PDF].                                                                                                    |                                                                                                   |
| System Notifications                                                                                                    | Applicant Name:<br>TIN (SSN): XXX-XX-XXXX                                                         |
| Iote: JavaScript must be enabled in your internet browser for PECOS to work<br>properly. If JavaScript is currently disabled in your browser, refer to the Accessibility<br>section in PECOS Help for instructions on enabling JavaScript. | Form Type: 855B<br>Application Submitted: 12/09/2020                                              |
| Details     There are no notifications at this time.                                                                                                    | Role: AUTHORIZED OFFICIAL<br>Document: CERTIFICATION STATEMENT FOR INDIVIDUAL<br>PRACTITIONERS    |
| Manage Medicare and Account Information                                                                                                    | Role: AUTHORIZED OFFICIAL<br>Document: ELECTRONIC FUNDS TRANSFER (EFT)<br>AUTHORIZATION AGREEMENT |
| COUNT MANAGEMENT     ACCOUNT MANAGEMENT     ACCOUNT MANAGEMENT     ACCOUNT MANAGEMENT     ACCOUNT MANAGEMENT     ACCOUNT MANAGEMENT     ACCOUNT MANAGEMENT     ACCOUNT MANAGEMENT     ACCOUNT MANAGEMENT                                   | Applicant Name:<br>TIN (SSN): XXX-XX-XXXX                                                         |
| View and update existing      Medicare information     Medicare information                                                                                                    | Web Tracking ID:<br>Form Type: 8551                                                               |
| Continue working on saved     applications                                                                                                    | Application Submitted: 12/09/2020<br>Role: PRACTITIONER                                           |
|                                                                                                    | Document: CERTIFICATION STATEMENT FOR INDIVIDUAL<br>PRACTITIONERS                                 |
| View All Applications requiring revalidation                                                                                                    | VIEW ALL SIGNATURES                                                                               |

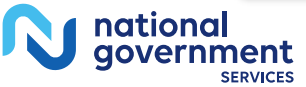

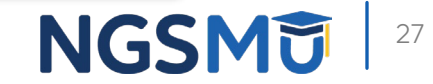

### Copy PIN and Select Link

| (*) R<br>mote Authentication Page<br>u have been directed to this site in order to electro<br>cuments related to Medicare enrollment application<br>half.<br>RNING: If you believe you have been directed to<br>age immediately. Only authorized users hav<br>bessing and using this system you expressly of<br>use will be documented as evidence of possible<br>propriate law enforcement officials. | ed asterisk indicates a required fiel<br>onically sign certain required<br>in recently submitted on your<br>o this site by mistake, please close<br>e the right to access this site. By<br>onsent to system monitoring. Any<br>criminal activity and reported to the |
|----------------------------------------------------------------------------------------------------|----------------------------------------------------------------------------------------------------|
| mote Authentication Page<br>u have been directed to this site in order to electro<br>cuments related to Medicare enrollment application<br>talf.<br>IRNING: If you believe you have been directed to<br>page immediately. Only authorized users have<br>ressing and using this system you expressly of<br>use will be documented as evidence of possible<br>propriate law enforcement officials.       | onically sign certain required<br>on recently submitted on your<br>o this site by mistake, please close<br>e the right to access this site. By<br>consent to system monitoring. Any<br>criminal activity and reported to the                                         |
| u have been directed to this site in order to electric<br>suments related to Medicare enrollment application<br>half.<br>RNING: If you believe you have been directed to<br>page immediately. Only authorized users hav<br>sessing and using this system you expressly of<br>use will be documented as evidence of possible<br>propriate law enforcement officials.                                    | onically sign certain required<br>on recently submitted on your<br>o this site by mistake, please close<br>e the right to access this site. By<br>consent to system monitoring. Any<br>criminal activity and reported to the                                         |
| RNING: If you believe you have been directed to<br>page immediately. Only authorized users hav<br>ressing and using this system you expressly consumer<br>use will be documented as evidence of possible<br>propriate law enforcement officials.                                                                                                    | o this site by mistake, please close<br>e the right to access this site. By<br>consent to system monitoring. Any<br>criminal activity and reported to the                                                                                                    |
|                                                                                                    |                                                                                                    |
| rify Your Identity and Validate Your Applic                                                                                                    | ation Record                                                                                                    |
| ter the required Identity information:                                                                                                    |                                                                                                    |
|                                                                                                    |                                                                                                    |
| irst Name                                                                                                    |                                                                                                    |
|                                                                                                    |                                                                                                    |
| ast Name                                                                                                    |                                                                                                    |
| ate of Birth                                                                                                    |                                                                                                    |
|                                                                                                    |                                                                                                    |
|                                                                                                    |                                                                                                    |
| SN                                                                                                    |                                                                                                    |
| Format Required                                                                                                    |                                                                                                    |
|                                                                                                    |                                                                                                    |
| ter the email address and PIN you received                                                                                                    | in the PECOS emails:                                                                                                    |
| mail Address                                                                                                    |                                                                                                    |
|                                                                                                    |                                                                                                    |
| IN                                                                                                    |                                                                                                    |
|                                                                                                    |                                                                                                    |
|                                                                                                    |                                                                                                    |
| If your PIN is last or expired alick here                                                                                                    | to generate a new one                                                                                                    |
| in your mine is lost of expired, click here                                                                                                    | to generate a new one.                                                                                                    |

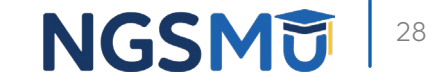

| N | national<br>government |
|---|------------------------|
|---|------------------------|

### Application Requiring Signature

| Applicant Name:<br>TIN (EIN):<br>Web Tracking ID:<br>Form Type: 855B<br>Application Submitted: 03/23/2021 | Applications Requiring Signatures           |               |
|----------------------------------------------------------------------------------------------------|---------------------------------------------|---------------|
| TIN (EIN):<br>Web Tracking ID:<br>Form Type: 855B<br>Application Submitted: 03/23/2021                    | Applicant Name:                             |               |
| Form Type: 855B<br>Application Submitted: 03/23/2021                                                      | TIN (EIN):<br>Web Tracking ID:              |               |
| Application Submitted: 03/23/2021                                                                         | Form Type: 855B                             |               |
| ••                                                                                                    | Application Submitted: 03/23/2021           |               |
|                                                                                                    | Document: AUTHORIZED OFFICIAL CERTIFICATION | VIEW AND SIGN |

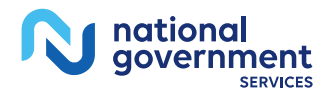

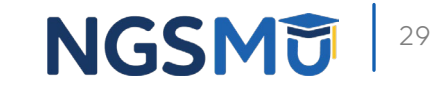

#### E-Signature Attestation

| E-Signature Instructi                                                                                                  | (*) Red asterisk indicates a required                                                                                                    | l fie |
|----------------------------------------------------------------------------------------------------|----------------------------------------------------------------------------------------------------|-------|
| Click here if you wish to<br>Conditions is a requirem<br>below:                                                        | review the application 🛱 Acceptance of all applicable Terms an<br>ent to e-sign. To complete your E-Signature, follow the steps                                                                                                    | d     |
| 1. Review all applicable                                                                                               | e Terms and Conditions.                                                                                                    |       |
| 2. Read and scroll to th<br>checkbox.                                                                                  | ne end of each document window to enable the acceptance                                                                                                    |       |
| 3. Select the checkbox                                                                                                 | to accept all applicable Terms and Conditions.                                                                                                    |       |
| 4. Click the Submit but                                                                                                | ton to complete your E-Signature.                                                                                                    |       |
| ferms and Condition                                                                                                    | ns                                                                                                    |       |
| PENA                                                                                                    | LTIES FOR FALSIFYING INFORMATION                                                                                                    | ^     |
| This section explains t<br>this application to gain<br>1. 18 U.S.C. § 1001<br>any matter within t<br>States. knowlook. | he penalties for deliberately furnishing false information in<br>or maintain enrollment in the Medicare program.<br>authorizes criminal penalties against an individual who, in<br>the jurisdiction of any department or agency of the United<br>and willfully falsifies, conceals or covers up by any trick. | ~     |
| AUTHORIZED OFFIC                                                                                                    | CIAL CERTIFICATION STATEMENT FOR CLINICS AND<br>GROUP PRACTICES (8558)                                                                                                    | ^     |
| These are additional return the Medicare program requirements and und<br>By his/her signature(s)                       | equirements that the provider must meet and maintain to bill<br>. By signing, the provider is attesting to have read the<br>erstanding them.<br>), the authorized official named below agrees to adhere to                                                                                                    | ].    |
| Do you accept the Ter                                                                                                  | ms and Conditions?                                                                                                    |       |
| Yes, I agree to the                                                                                                    | certification statement terms and conditions. I certify that                                                                                                    | t I   |

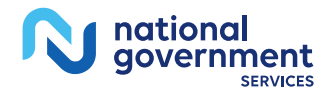

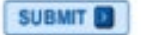

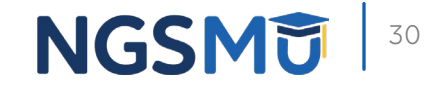

### **E-Signature Completion**

| Electroni        | ic Signature Status                                          |
|------------------|--------------------------------------------------------------|
| Your E           | -Signature Has Been Accepted                                 |
| Web tra          | cking ID:                                                    |
| View Signer N    | Submitted Application 🖾                                      |
| Role: Al         | UTHORIZED OFFICIAL                                           |
| Docume<br>AND GR | ent: AUTHORIZED OFFICIAL CERTIFICATION STATEMENT FOR CLINICS |
| Signed           | Date: Thu Apr 08 08:23:46 EDT 2021                           |
|                  | CLOSE                                                        |

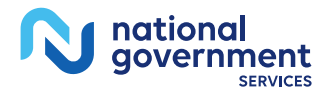

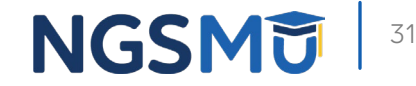

### **PECOS Application Status**

#### **PECOS Application Status**

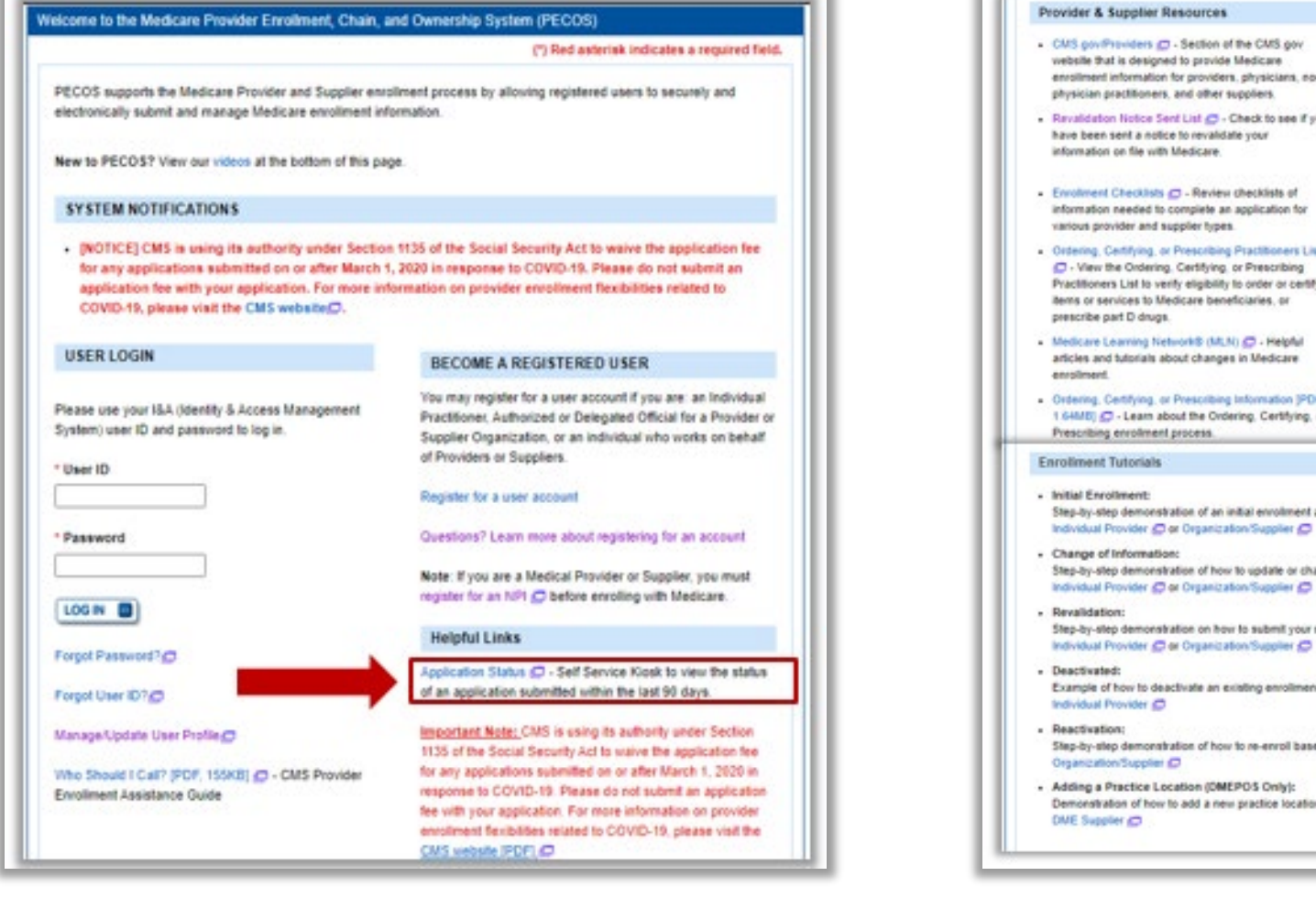

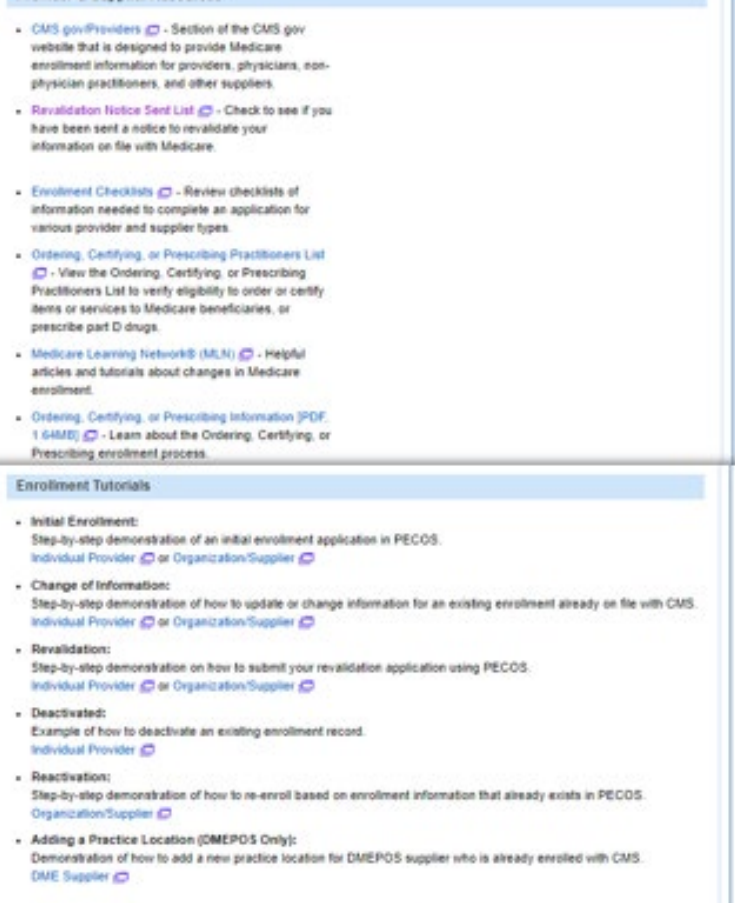

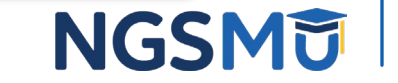

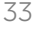

### PECOS Self-Service Application

#### **PECOS Self Service Application**

#### -Search and View PECOS Application Status

Providers/Suppliers may run simple search queries to retrieve and view the status of their PECOS application. For example, users may search for the application status by the NPI or Legal Business Name. There is no charge to use this functionality.

#### Search & View PECOS application status for an:

Individual

View the enrollment application status of an individual provider in an organization or private practice setting.

Organization

View the enrollment application status of an organization.

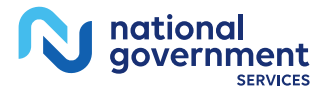

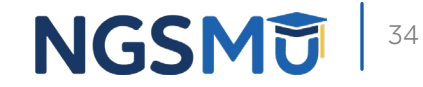

### PECOS Application Status Steps

- Step 1
  - Received
- Step 2
  - Being Reviewed
  - Returned for Corrections
- Step 3
  - Entering Information In PECOS
- Step 4
  - Processed in PECOS and being transferred to claims system
  - **Note:** Wait for approval letter before you submit claims

| egal Business Nam                                                                             | e:                                                                                             | LLC                                                   |                                                       |
|-----------------------------------------------------------------------------------------------|------------------------------------------------------------------------------------------------|-------------------------------------------------------|-------------------------------------------------------|
| Specialty: CLINIC/GF<br>State: III INOIS                                                      | OUP PRACTICE                                                                                   |                                                       |                                                       |
| AT ID                                                                                         |                                                                                                |                                                       |                                                       |
| ime with this Medicar<br>Date Submitted/Rece<br>Status of your PECO<br>Note: The status of yo | e fee-for-service contra<br>rived: 08/30/2021<br>OS application:<br>rur application is indical | ctor under this tax iden<br>ted by the step that is h | ification number.                                     |
| Step 1.<br>Your application was<br>successfully                                               | Step 2.<br>Your application is<br>being reviewed.                                              | Step 3.<br>Your application is<br>being processed.    | Step 4.<br>Your application has<br>been processed and |

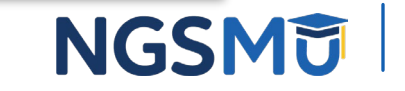

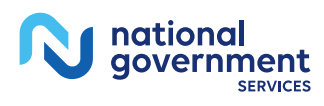

### Request for Additional Information

### Email Request

- Email to Contact Person
  - customerservice-donotreply@cms.hhs.gov
- Information on Email
  - Tracking number, NPI, legal name, state and MAC
  - Instructions for request
    - $\checkmark$  States additional information needed
    - ✓ Directions on "How to Correct & Resubmit" in the PECOS system
  - Processor contact and phone number

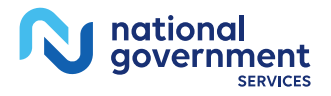

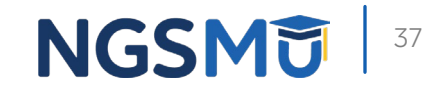

#### Respond to Request

- Sign into PECOS
  - Select "Return for Corrections" or "Correct & Resubmit" button
  - Update Topics where needed
    - ✓ Upload missing supporting documents in PDF or TIFF format
  - Resubmit application to return for review to MAC
  - Verify all signatures are complete
    - $\checkmark$  Even if no signatures were required when resubmitting

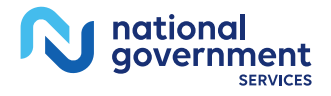

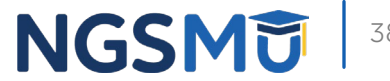

### **Return for Corrections**

### My Associates – Return for Corrections

| You currently do not have any                                                                    | applications that are Opene                           | d for Corrections. |   |  |
|--------------------------------------------------------------------------------------------------|-------------------------------------------------------|--------------------|---|--|
|                                                                                                  | -12.00 - 12.                                          |                    |   |  |
| RETURN FOR CORRECT                                                                               | IONS                                                  |                    | 1 |  |
| (TIN:                                                                                            |                                                       |                    |   |  |
| Enrollment Type: 855B<br>Status: RETURNED FOR CO<br>View Returned For Correction<br>Tracking ID: | RRECTIONS<br>Application P<br>View Email Notification |                    |   |  |
| REJECTED                                                                                         |                                                       |                    |   |  |
| You currently do not have any                                                                    | applications that are Rejected                        | ed.                |   |  |
|                                                                                                  |                                                       |                    |   |  |
|                                                                                                  |                                                       |                    |   |  |

# Application Questionnaire (\*) Red asterisk indicates a required field. Returned for Corrections \* What type of action is the applicant trying to perform? Correct or Update Application Delete Application NEXT PAGE

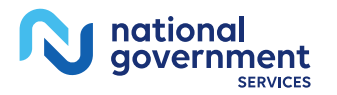

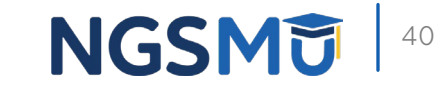

#### My Associates – Multiple Return for Corrections

| You currently do not have any applications that are Opened for                                                                                    | Corrections.             |   |
|----------------------------------------------------------------------------------------------------|--------------------------|---|
| RETURN FOR CORRECTIONS                                                                                                    | 2                        |   |
| DUCK, DONALD                                                                                                    |                          |   |
| Enrollment Type: 855I<br>Status: RETURNED FOR CORRECTIONS<br>View Returned For Corrections Application 🗗<br>Tracking ID:View Email Notification 🗗 | VIEW D<br>MORE OPTIONS D | + |
| DUCK, DONALD                                                                                                    |                          |   |
| Enrollment Type: 855R<br>Status: RETURNED FOR CORRECTIONS<br>View Returned For Corrections Application                                            |                          | - |
| Tracking ID: View Email Notification                                                                                                    |                          |   |

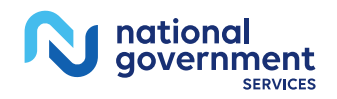

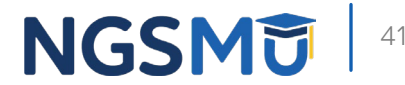

#### Correct and Resubmit

#### Existing Enrollments

Contractor: NATIONAL GOVERNMENT SERVICES, INC. State: CONNECTICUT Type/Specialty: CLINIC/GROUP PRACTICE Enrollment Type: 8558 Medicare ID: View Medicare ID Report S Status: APPROVED View Approved Enrollment Record S Existing Reassignments: 1 Pending Reassignments: 1 View/Manage Reassignments Type of U Status Technology

| Pending Rea<br>View/Manag | e Reassignments Applications:                                                  |             |        |   |
|---------------------------|--------------------------------------------------------------------------------|-------------|--------|---|
| Type of U<br>pdate        | Status                                                                         | Tracking ID | Action |   |
| Change of<br>Information  | RETURNED FOR CORR<br>ECTIONS View Returne<br>d For Corrections Applica<br>tion |             |        | - |

| Name/LBN       NPI       Status       Tracking ID       Action         RETURNED FOR CORRECTIONS<br>View Returned For Corrections Application       Image: Corrections Application       Image: |                                                        |                     | Pending Reassignments Applic                                                                                 | ations Details                                                                           |                         |
|----------------------------------------------------------------------------------------------------|--------------------------------------------------------|---------------------|----------------------------------------------------------------------------------------------------|------------------------------------------------------------------------------------------|-------------------------|
| Returned For Corrections Application         Reassignments Report         Filter Reassignment Records         Please provide one or more of the following options to filter the enrollments. Selecting the reset button will clear the options selected and load the full list of enrollment Status         Reassignment Status                                                                                                    | Name/LBN                                               | NPI                 | Status                                                                                                    | Tracking ID                                                                              | Action                  |
| Reassignments Report         Filter Reassignment Records         Please provide one or more of the following options to filter the enrollments. Selecting the reset button will clear the options selected and load the full list of enrollment Status         Reassignment Status       Relationship Status                                                                                                    |                                                        |                     | RETURNED FOR CORRECTIONS<br>View Returned For Corrections Application                                        |                                                                                          | CORRECT & RE-SUBMIT     |
| All Statuses <ul> <li>All Statuses</li> <li>All Relationships</li> </ul> <ul> <li>All Relationships</li> </ul> <ul> <li>All Relationships</li> </ul>                                                                                                    | Filter Reassignme                                      | ent Records         |                                                                                                    |                                                                                          |                         |
| FILTER D RESET D                                                                                                    | Please provide one<br>Reassignment Sta<br>All Statuses | or more of the folk | owing options to filter the enrollments. Selecting the reset button wil<br>Enrollment Status<br>All Statuses | II clear the options selected and load the fu<br>Relationship State<br>All Relationships | II list of enrollments. |

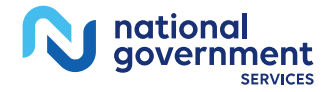

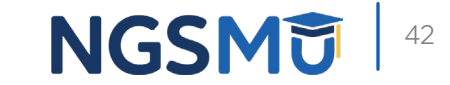

#### Make Corrections or Upload Document(s)

| Topic V                                                                                                    | iew Fast Track View Error/Warning Check 4                                                                                                    |
|----------------------------------------------------------------------------------------------------|----------------------------------------------------------------------------------------------------|
| rollment ID:                                                                                                    |                                                                                                    |
| b Tracking II                                                                                                    | D:                                                                                                    |
| Reason for                                                                                                    | Application                                                                                                    |
| Enrolled Sup<br>Changing Inf                                                                                                    | plier is Updating their Enrollment by Adding, Deleting, and/or<br>ormation                                                                             |
| EDIT REASO                                                                                                    |                                                                                                    |
| Reports                                                                                                    |                                                                                                    |
| Select the hyp<br>View Applicat                                                                                                    | erlink to view the Application being edited:<br>on being edited IP                                                                                     |
| Select the hyp<br>View Medicar                                                                                                    | erlink to view the Medicare ID Report:<br>a ID Report 🛱                                                                                                |
| Topics                                                                                                    |                                                                                                    |
| The data requered at a requered to the data requered to the data requere | ired for this enrollment application is grouped into topics. In order to<br>submit this enrollment application, you must complete all of the following |
| You may view<br>process by cli                                                                                                    | and print this enrollment application at any time during the enrollment<br>cking the View and Print button below.                                      |
| This application                                                                                                    | in is collecting the following topics:                                                                                                    |
| Completed                                                                                                    | Topics                                                                                                    |
| *                                                                                                    | Business Information Immore information about Business                                                                                                 |
| 1                                                                                                    | Supplier Type                                                                                                    |
| 1                                                                                                    | PAR Status Information Immore information about PAR Status                                                                                             |
|                                                                                                    | Information                                                                                                    |

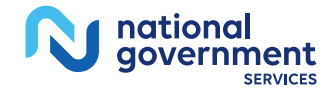

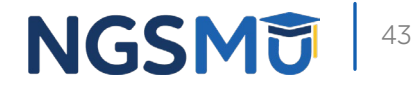

### Error/Warning Check Tab

| Topic View                                                                                           | Fast Track View                                                                                                    | Error/Warning Check 3                                                                                                    |  |  |  |  |
|----------------------------------------------------------------------------------------------------|----------------------------------------------------------------------------------------------------|----------------------------------------------------------------------------------------------------|--|--|--|--|
|                                                                                                    |                                                                                                    |                                                                                                    |  |  |  |  |
| Enrollment Subm<br>Note: Your application<br>the warning message<br>BEGIN SUBMISSION                 | n is ready for submissio<br>as and select the Begin s                                                                                                    | n with warning messages. Please review<br>Submission button.                                                                                                    |  |  |  |  |
| Enrollment ID: 02021<br>PacID: 428404908102<br>Web Tracking ID: T03                                  | 0225000001<br>0210225000001<br>2320210000010<br>rollment                                                                                                    |                                                                                                    |  |  |  |  |
| No Errors were found                                                                                 | No Errors were found for this enrollment application.                                                                                                    |                                                                                                    |  |  |  |  |
| Warnings for this                                                                                    | Warnings for this Enrollment                                                                                                    |                                                                                                    |  |  |  |  |
| Warnings were found<br>below and verify that<br>Verification of this inf<br>verification of this inf | Warnings were found for this enrollment application. Please review the warnings listed<br>below and verify that the information entered is correct.<br>Verification of this information is optional; the submission process may continue without<br>verification of this information. |                                                                                                    |  |  |  |  |
| Торіс                                                                                                | Warning                                                                                                    | ]                                                                                                    |  |  |  |  |
| Reassignment                                                                                         | Reassig<br>primary<br>recomm<br>practice                                                                                                    | nment of Benefits exist that are missing a<br>and/or secondary practice location. It is<br>ended that a primary and secondary<br>location be specified, but are not required. |  |  |  |  |
| Electronic Funds Tra                                                                                 | ansfer EFT data<br>Medicard<br>this EFT<br>topic.                                                                                                    | aset SOME BANK is not associated to any<br>e IDs. Please associate a Medicare ID to<br>dataset in the Electronic Funds Transfer                                               |  |  |  |  |
| Electronic Funds Tr                                                                                  | ansfer Medicar<br>EFT dat<br>this Med<br>topic.                                                                                                    | e ID(s) CT002021 is not associated to any<br>asets. Please associate an EFT dataset to<br>licare ID(s) in the Electronic Funds Transfer                                       |  |  |  |  |
|                                                                                                    |                                                                                                    |                                                                                                    |  |  |  |  |

national government

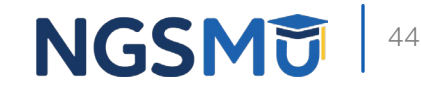

### Select Signatories

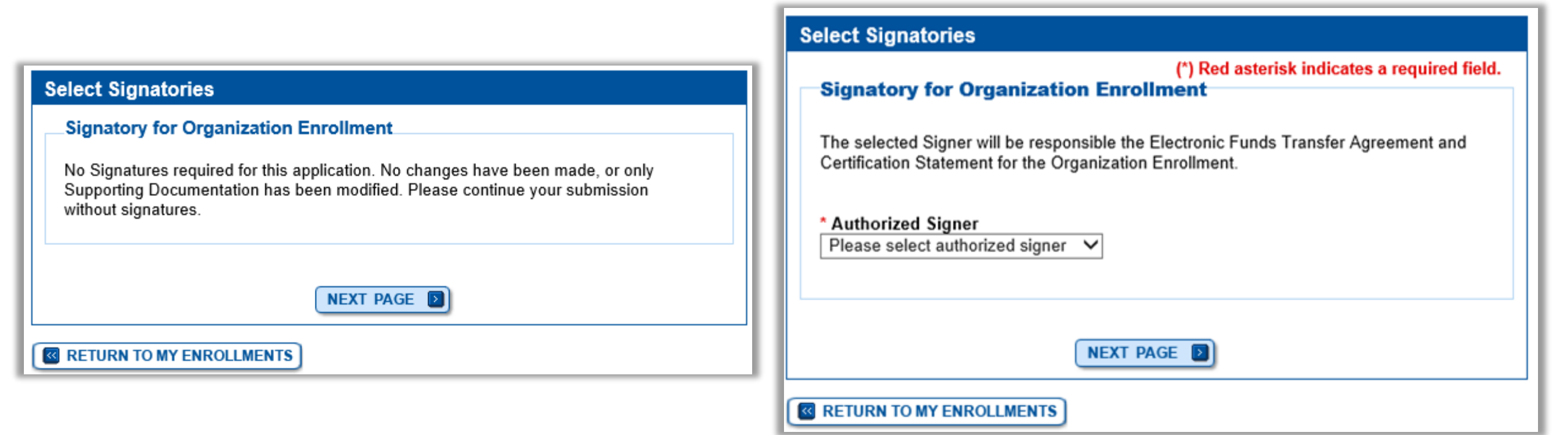

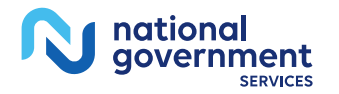

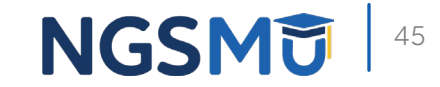

#### Complete Submission

Submission Page

| ubmission Page                                                                                                    | Required and/or Supporting                                                                                                    | g Documents:                    |                   |  |
|----------------------------------------------------------------------------------------------------|----------------------------------------------------------------------------------------------------|---------------------------------|-------------------|--|
| (*) Red asterisk indicates a required field.                                                                                                    | Note: Expand  for document details.                                                                                                    |                                 |                   |  |
| Medicare Contractor                                                                                                    | If you wish to upload a document or change the delivery method for a document prior to<br>submitting this application, please select the Cancel button and return to the Required<br>and/or Supporting Documentation topic. |                                 |                   |  |
| electronic and printed application materials. If more than one contractor is listed, you<br>must mail copies of print documents to each contractor listed. You must mail all<br>required print documents within 15 days of submitting the electronic part of your | Documentation Requiring<br>Signatures: MUST E-SIGN<br>or UPLOAD                                                                                                    | View and Print<br>Documentation | Comments          |  |
| application.<br>Medicare Contractor: NATIONAL GOVERNMENT SERVICES, INC.                                                                                                    | Authorized Official<br>Certification Statement for<br>Clinics and Group Practices<br>(PDF)                                                                                                    | View and Print [PDF]            |                   |  |
| NATIONAL GOVERNMENT SERVICES, INC.<br>P.O. BOX 7149<br>INDIANAPOLIS, IN 46207-7149                                                                                                    | Note : Please do not mail<br>a signed Certification<br>Statement. Signature<br>documents must be either<br>e-signed or uploaded.                                                                                            |                                 |                   |  |
| Reason(s) for submission:<br>• A Part B supplier is currently enrolled in the Medicare program. The supplier is<br>adding, deleting, or changing general Medicare enrollment information.                                                                         | Certification Statement<br>for Individual Practitioners<br>[PDF]<br>Note: Please do not mail<br>a signed Certification<br>Statement. Signature<br>documents must be either                                                  | View and Print [PDF] 🖨          |                   |  |
| Reports                                                                                                    | e-signed or uploaded.                                                                                                    |                                 |                   |  |
| Select the hyperlink to view the Application being submitted:<br>View Application being submitted 🕞                                                                                                    | Required Documentation Copy of an organizational structure                                                                                                    | Delivery Method<br>Unspecified  | Comments          |  |
| View Medicare ID Report                                                                                                    | diagram/flowchart.                                                                                                    |                                 |                   |  |
| Required and Supporting Documents                                                                                                    | Optional Documentation                                                                                                    | Unspecified                     | Comments          |  |
| The following Required and Supporting Documents must be mailed in, e-signed or<br>uploaded as part of your submission. Some documents may not be uploaded. Please<br>read the notes below.                                                                        | requested by your Medicare<br>Contractor(s)<br>Note: Documents in PDF form                                                                                                    | at require the Adobe Acrobet I  | Reader® 💷, If you |  |
| Do not upload to your submission:                                                                                                    | PREVIOUS P                                                                                                    | AGE COMPLETE SUBMIS             | SSION D           |  |
| <ul> <li>A copy of the Medicare provider/supplier enrollment application form (such as a<br/>CMS-855 form).</li> </ul>                                                                                                    | CANCEL                                                                                                    |                                 |                   |  |

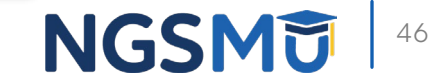

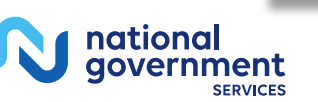

#### Submission Confirmation

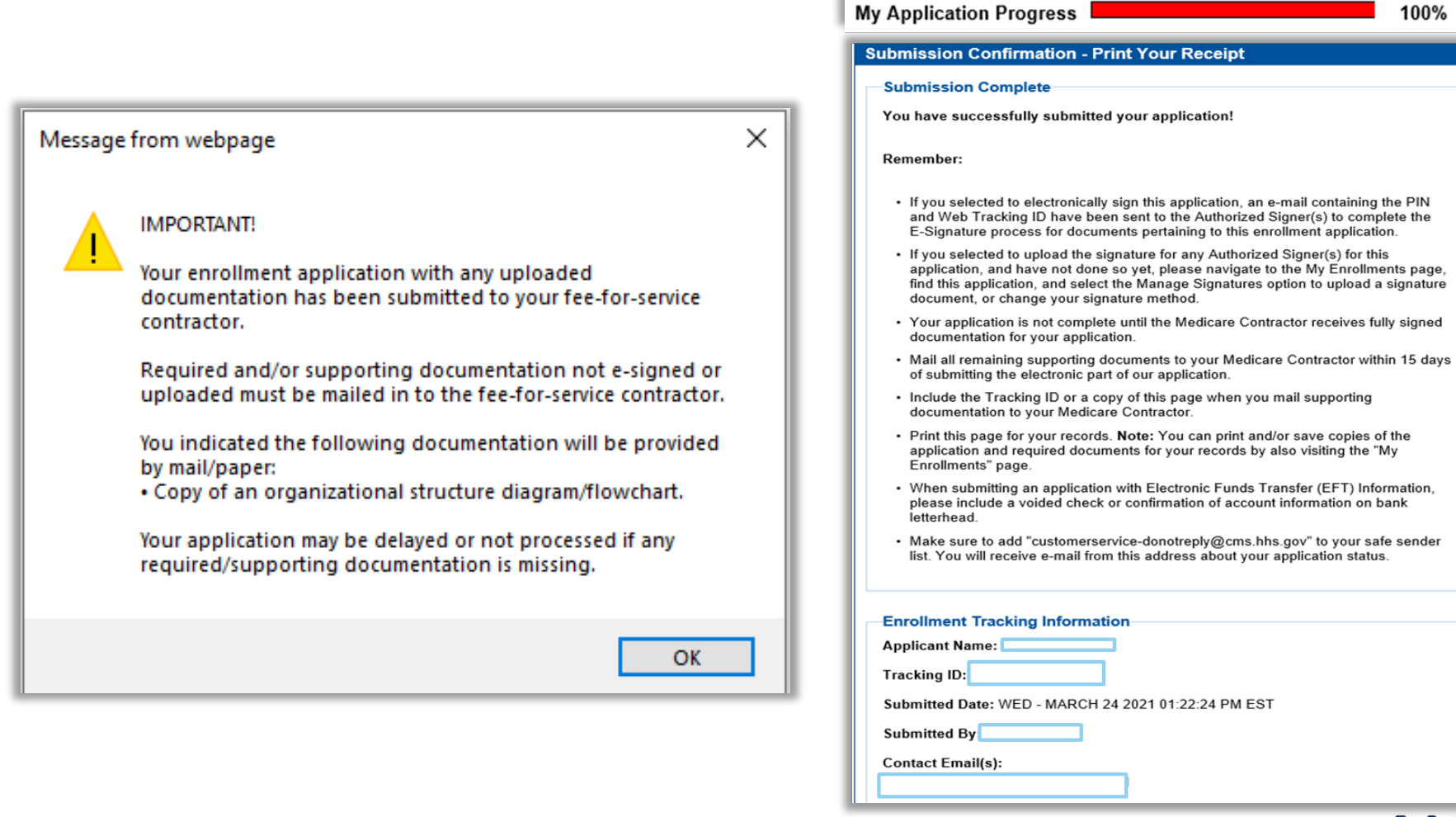

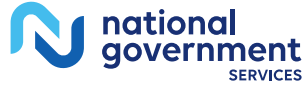

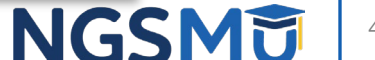

### Verify and Manage Signatures after Corrections

### Verify Signature Completed

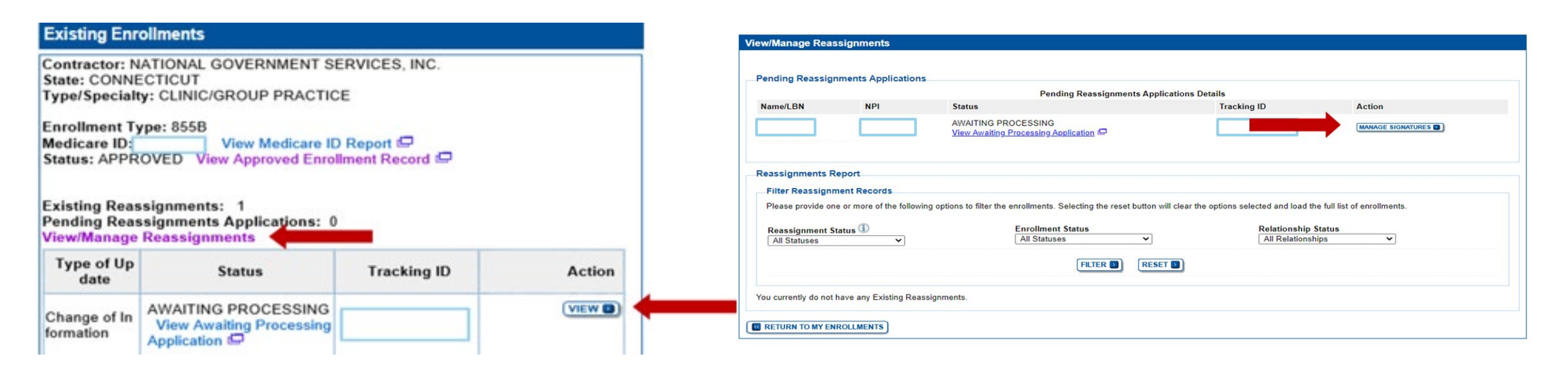

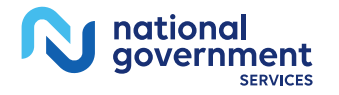

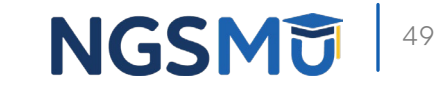

### Resources

#### Internet-Based PECOS Tutorials

#### **Enrollment Tutorials**

#### Initial Enrollment:

Step-by-step demonstration of an initial enrollment application in PECOS. Individual Provider 🖨 or Organization/Supplier 🚍

#### Change of Information:

Step-by-step demonstration of how to update or change information for an existing enrollment already on file with CMS. Individual Provider i or Organization/Supplier

#### Revalidation:

Step-by-step demonstration on how to submit your revalidation application using PECOS. Individual Provider 
or Organization/Supplier

#### Deactivated:

Example of how to deactivate an existing enrollment record. Individual Provider

Reactivation:

Step-by-step demonstration of how to re-enroll based on enrollment information that already exists in PECOS. Organization/Supplier

Adding a Practice Location (DMEPOS Only):

Demonstration of how to add a new practice location for DMEPOS supplier who is already enrolled with CMS. DME Supplier

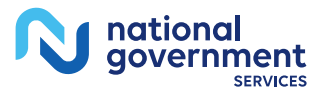

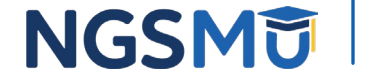

#### Online Account Self-Service Feature

#### Welcome to the Medicare Provider Enrollment, Chain, and Ownership System (PECOS)

#### (\*) Red asterisk indicates a required field.

PECOS supports the Medicare Provider and Supplier enrollment process by allowing registered users to securely and electronically submit and manage Medicare enrollment information.

New to PECOS? View our videos at the bottom of this page.

#### USER LOGIN

Please use your I&A (Identity & Access Management System) user ID and password to log in.

\* User ID

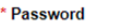

\_\_\_\_\_

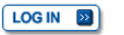

Forgot Password?

Forgot User ID?

Manage/Update User Profile

Who Should I Call? [PDF, 155KB] 🗁 - CMS Provider Enrollment Assistance Guide

#### BECOME A REGISTERED USER

You may register for a user account if you are: an Individual Practitioner, Authorized or Delegated Official for a Provider or Supplier Organization, or an individual who works on behalf of Providers or Suppliers.

Register for a user account

#### Questions? Learn more about registering for an account

Note: If you are a Medical Provider or Supplier, you must register for an NPI 🖨 before enrolling with Medicare.

#### Helpful Links

Important Note: CMS is using its authority under Section 1135 of the Social Security Act to waive the application fee for any applications submitted on or after March 1, 2020 in response to COVID-19. Please do not submit an application fee with your application. For more information on provider enrollment flexibilities related to COVID-19, please visit the CMS website (PDF).

Pay Application Fee 🗁 - Pay your application fee online.

View the list of Providers and Suppliers [PDF, 94KB] D who are required to pay an application fee.

E-Sign your PECOS application: - Access the PECOS E-Signature website using your identifying information, email address, and unique PIN to electronically sign your application.

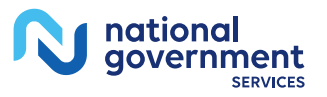

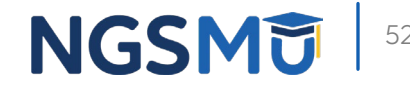

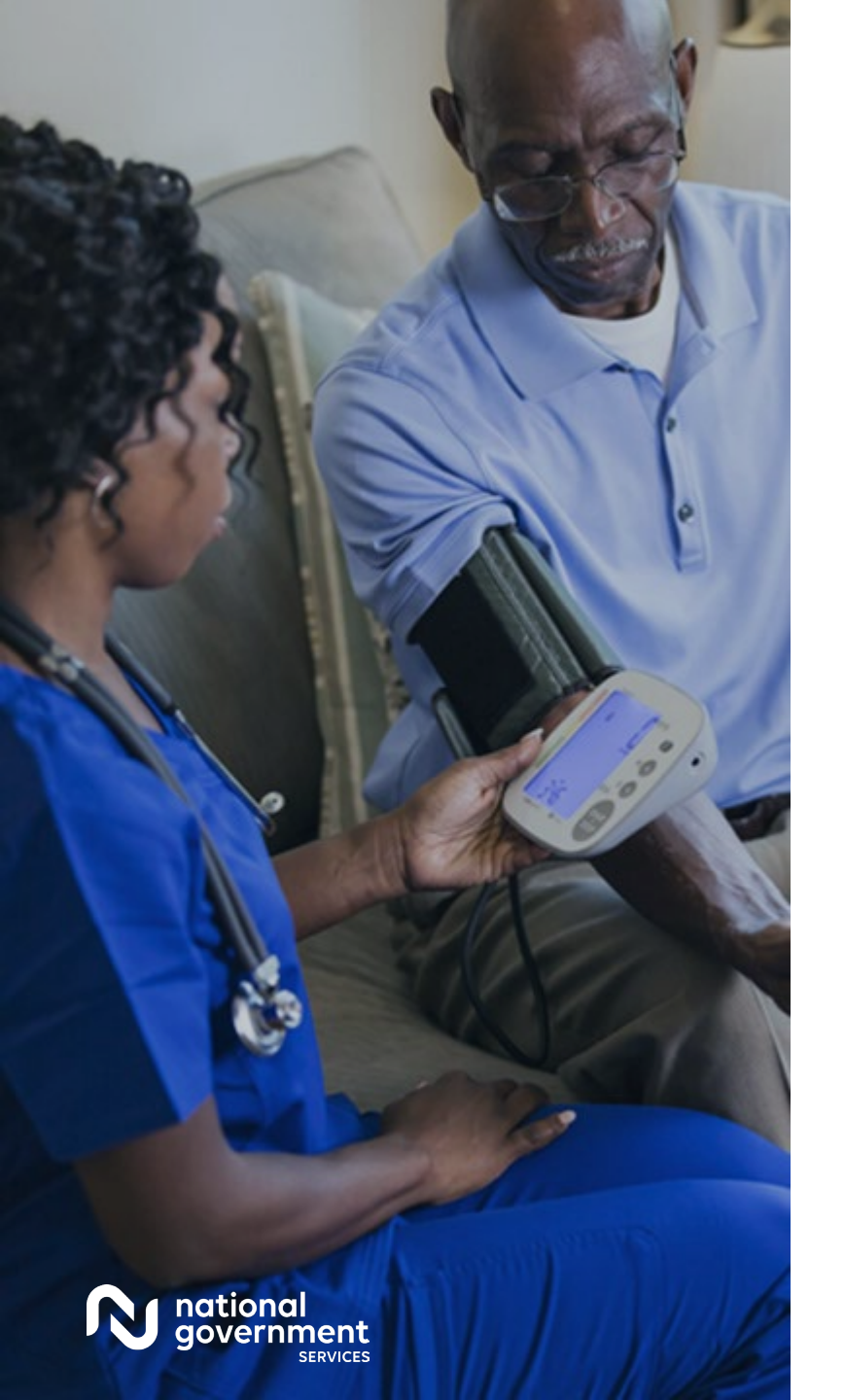

#### **Contact Information**

| For Assistance With                                                                                                    | Contact           | Contact Information                                                                                                    |
|----------------------------------------------------------------------------------------------------|-------------------|----------------------------------------------------------------------------------------------------|
| <ul> <li>Changing an NPPES password</li> <li>Establishing a new user ID and password for NPPES</li> <li>Questions related to the NPI and/or application</li> </ul> | NPI<br>Enumerator | Phone: 800-465-3203<br>TTY: 800-692-2326<br>Email:<br><u>customerservice@npienumerator.com</u>                                 |
| <ul> <li>Errors encountered<br/>while accessing or<br/>entering information in<br/>PECOS</li> <li>Forgotten PECOS user<br/>IDs and passwords</li> </ul>            | EUS Help Desk     | Phone: 866-484-8049<br>TTY: 866-523-4759<br>Email: <u>EUSSupport@cgi.com</u><br>Live Chat:<br><u>https://eus.custhelp.com/</u> |

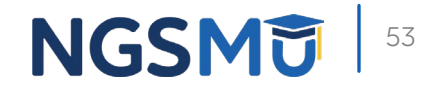

#### NGS Website

|                                                 |                                        | Contact Us NGS      | Connex Sub | oscribe for Email Up | dates Part I | 3 Provider in Connecticut ( JK ) 🔫 |
|-------------------------------------------------|----------------------------------------|---------------------|------------|----------------------|--------------|------------------------------------|
| N national<br>government                        |                                        |                     | EVENTS     | ENROLLMENT           | APPS 👻       | Q                                  |
| Resources                                       | VIEW ALL RESOURCES                     |                     |            |                      |              |                                    |
| CONTACTUS                                       | Claims and Appeals                     |                     | Contact    | Us                   |              |                                    |
| CONTACT US                                      | EDI Enrollment                         | EDI Solutions       |            |                      |              |                                    |
|                                                 | Medicare Compliance                    |                     | NGSCon     | nex                  |              |                                    |
|                                                 | Overpayments                           |                     | Product    | ion Alerts           |              |                                    |
|                                                 | Tools & Calculators                    |                     |            |                      |              |                                    |
| Mailing Addresses                               |                                        | Provider Enrollment |            |                      |              |                                    |
| For ADRs, claims, EDI, FO<br>enrollment, or oti | DIA, medical policy,<br>her inquiries. |                     |            |                      |              |                                    |

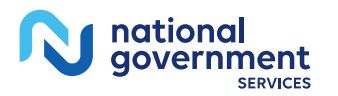

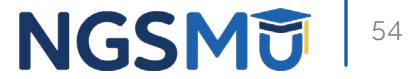

#### Connect with us on Social Media

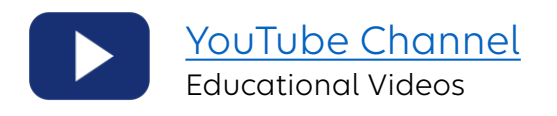

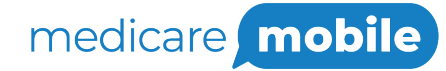

Text NEWS to 37702; Text GAMES to 37702

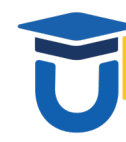

www.MedicareUniversity.com Self-paced online learning

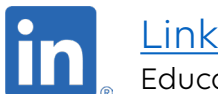

LinkedIn Educational Content

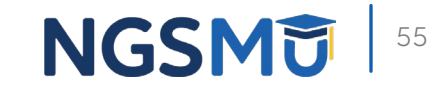

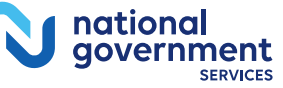

#### Find us online

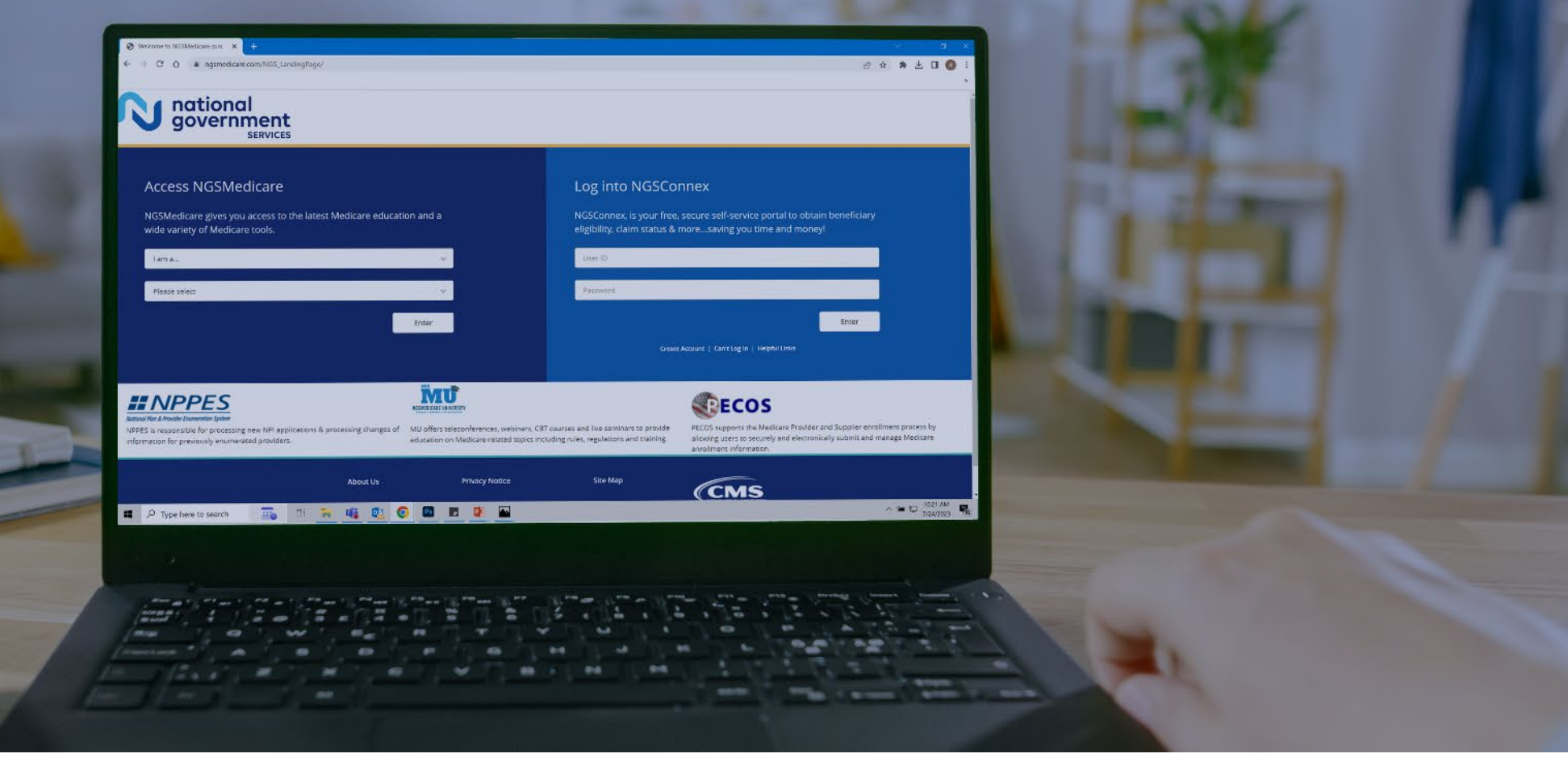

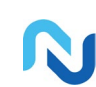

www.NGSMedicare.com Online resources, event calendar, LCD/NCD, and tools

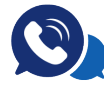

#### IVR System

The interactive voice response system (IVR) is available 24-hours a day, seven days a week to answer general inquiries

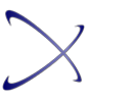

NGSConnex Web portal for claim information

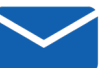

#### Sign up for Email Updates

Subscribe for Email updates at the top of any NGSMedicare.com webpage to stay informed of news

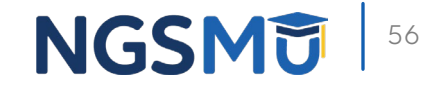

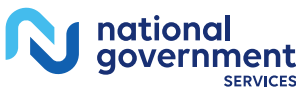

### Questions?

Thank you! A follow-up email will be sent to attendees with the Medicare University Course

Code.